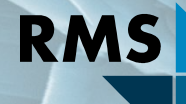

## Testing Research Consulting

BGMN/Profex User Meeting 2019

## New Features in Profex 4 Part 2

Nicola Döbelin RMS Foundation, Bettlach, Switzerland

- → GUI changes
- Search / Match
- Peak detection
- Interaction with QualX / Match!
- Electron-density maps
- Drawing crystal structures with Vesta / Mercury
- Customizing report layouts

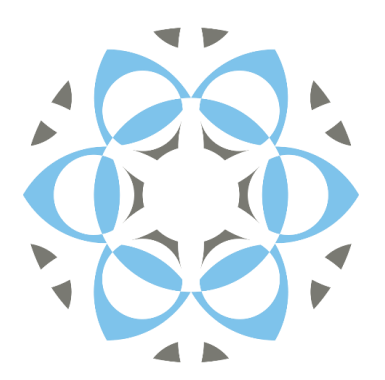

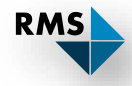

## **Rietveld Refinement**

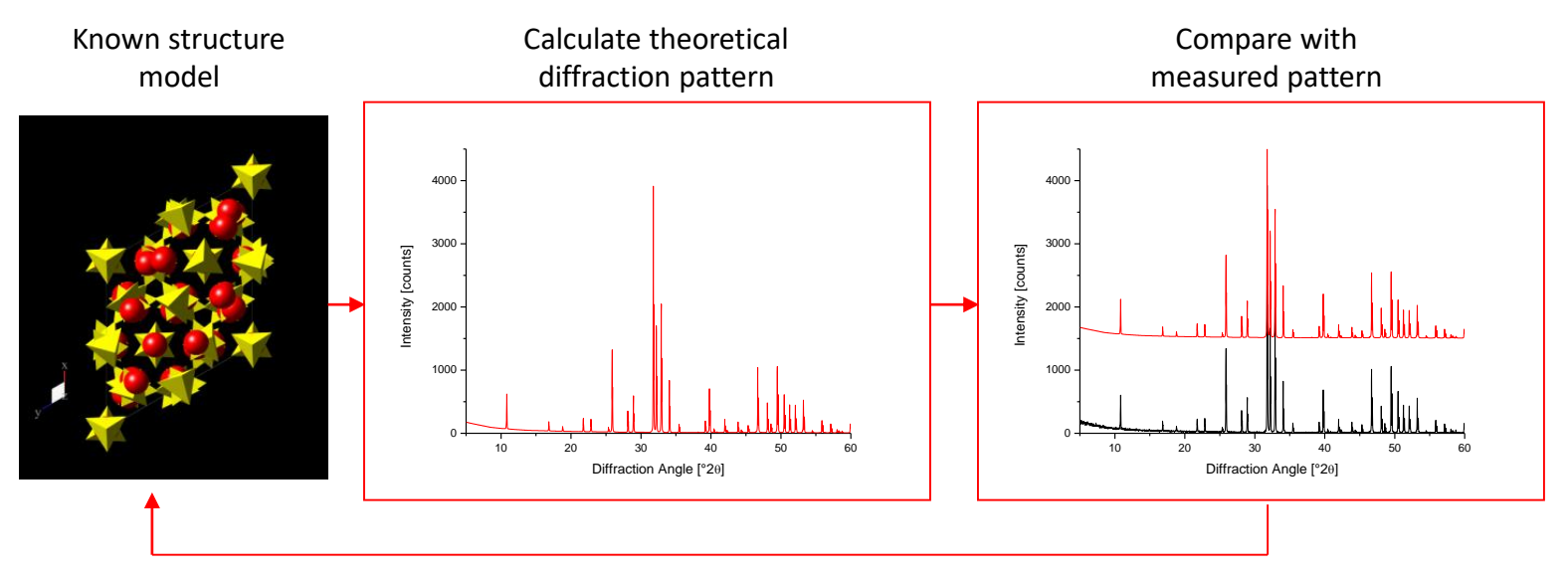

Optimize structure model, repeat calculation

# Minimize differences between calculated and observed pattern by least-squares method

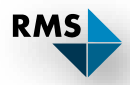

## **Rietveld Refinement**

Direct space

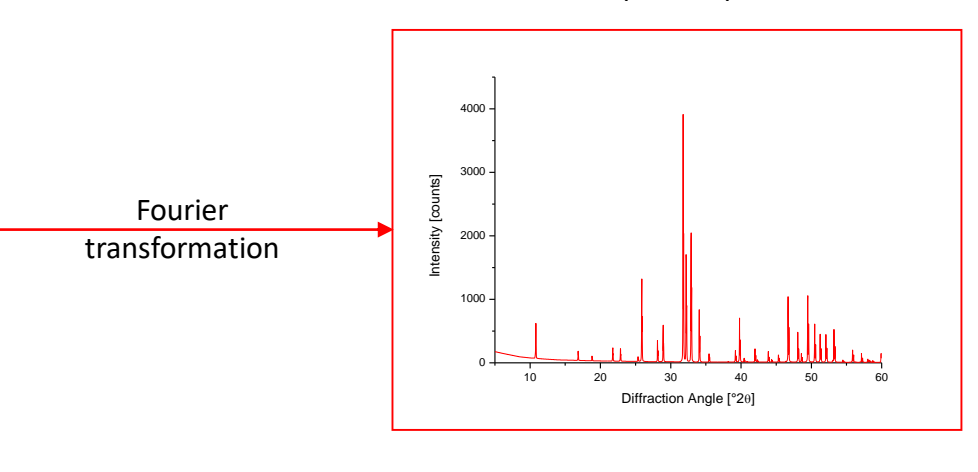

Reciprocal space

Spacial arrangement of electron clouds (Scattering factors)

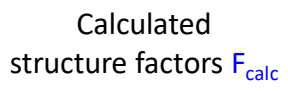

Minimize difference between  $|F_{obs}|$  and  $|F_{calc}|$ 

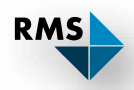

### Structure Solution

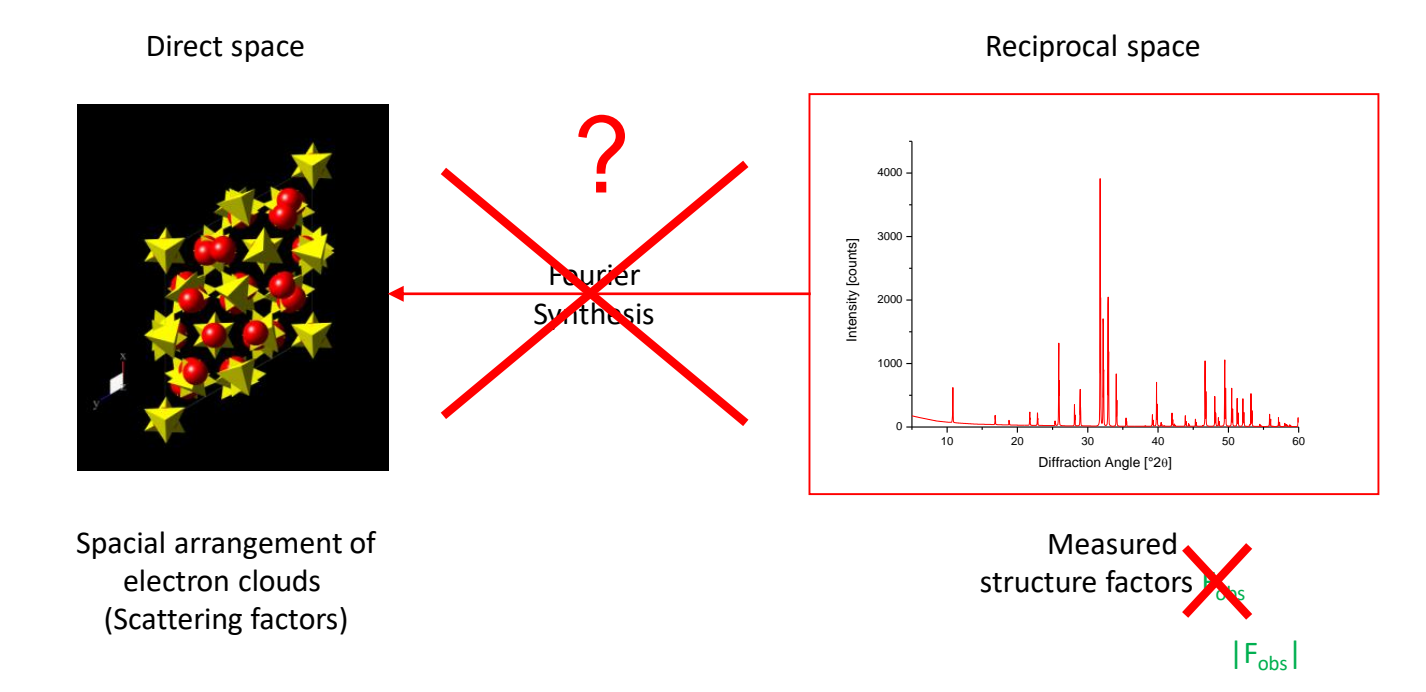

 $\begin{array}{l} \mathsf{F}_{\mathsf{hkl}} \text{ is a complex number} \\ \text{We measure the amplitude } |\mathsf{F}_{\mathsf{obs}}| \\ \text{but not the phase } \varphi_{\mathsf{obs}} \end{array}$ 

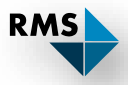

## Fourier Synthesis

Direct space

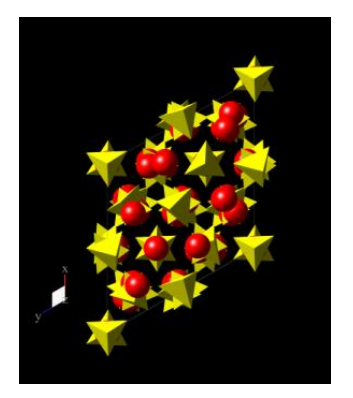

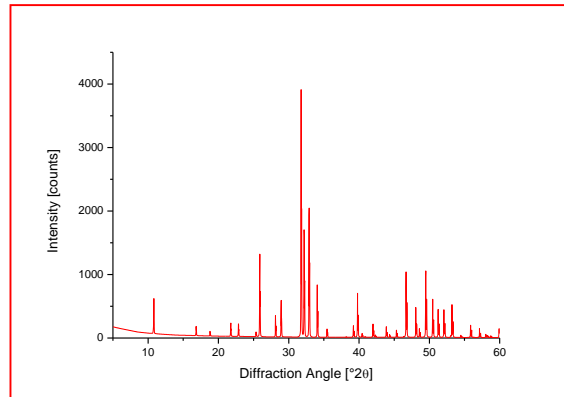

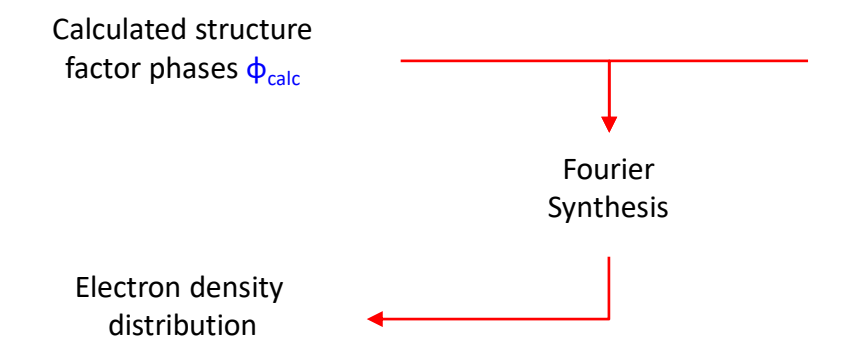

Measured structure factor amplitudes | F<sub>obs</sub>|

## Reciprocal space

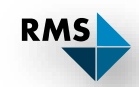

### Fourier Synthesis

« $F_{obs}$  Fourier map»: Calculated from  $\phi_{calc}$  and  $|F_{obs}|$ :

$$\rho(x, y, z) = \frac{1}{V} \cdot \sum_{hkl} |F_{obs}| \cdot \cos[2\pi(hx + ky + lz) - \phi_{calc}]$$

« $F_{calc}$  Fourier map»: Calculated from  $\phi_{calc}$  and  $|F_{calc}|$ :

$$\rho(x, y, z) = \frac{1}{V} \cdot \sum_{hkl} |F_{calc}| \cdot \cos[2\pi(hx + ky + lz) - \phi_{calc}]$$

«Difference Fourier map»: Calculated from  $\phi_{calc}$  and  $|F_{obs}| - |F_{calc}|$ :

$$\rho(x, y, z) = \frac{1}{V} \cdot \sum_{hkl} (|F_{obs}| - |F_{calc}|) \cdot \cos[2\pi(hx + ky + lz) - \phi_{calc}]$$

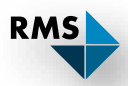

### **Difference Fourier Maps**

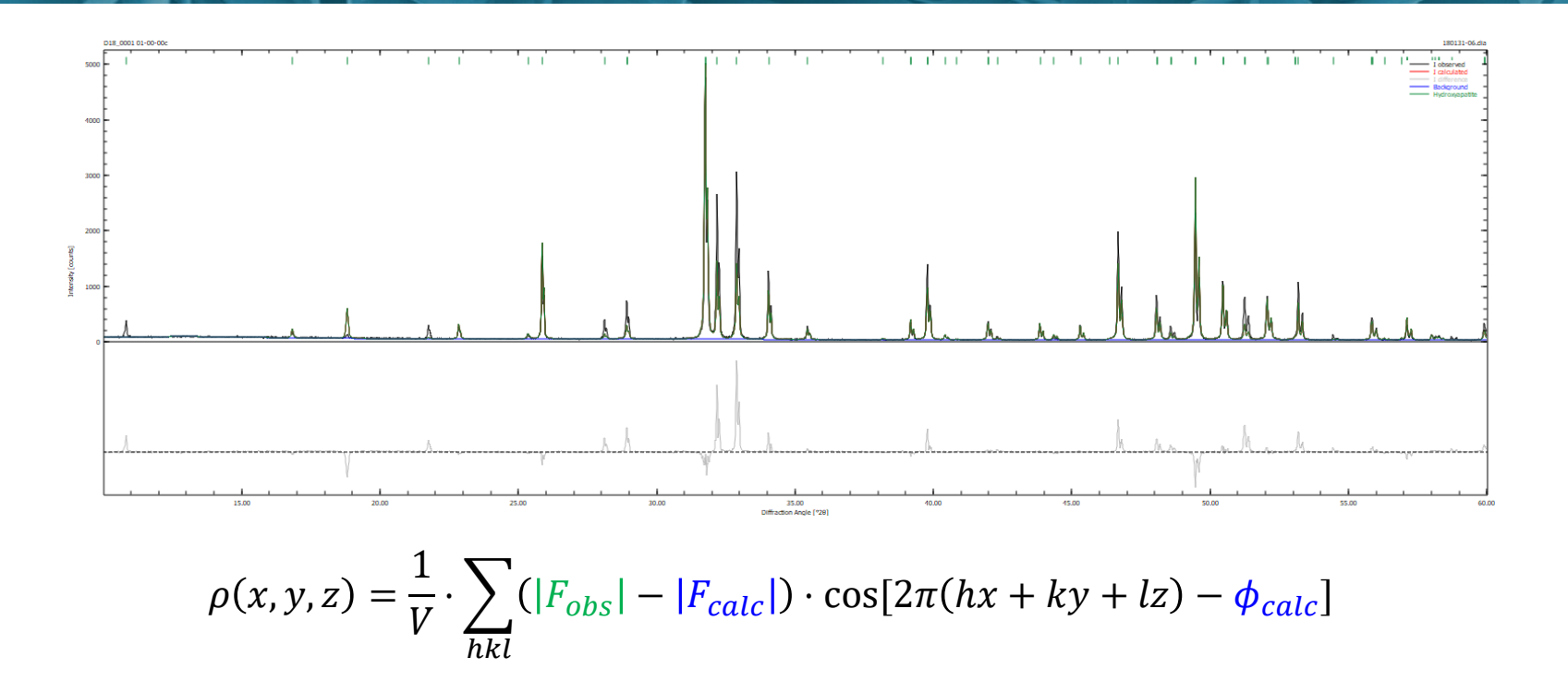

Misfits ( $|F_{obs}| \neq |F_{calc}|$ ) in the refinement (reciprocal space) can be visualized in the crystal structure (direct space)

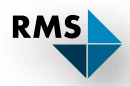

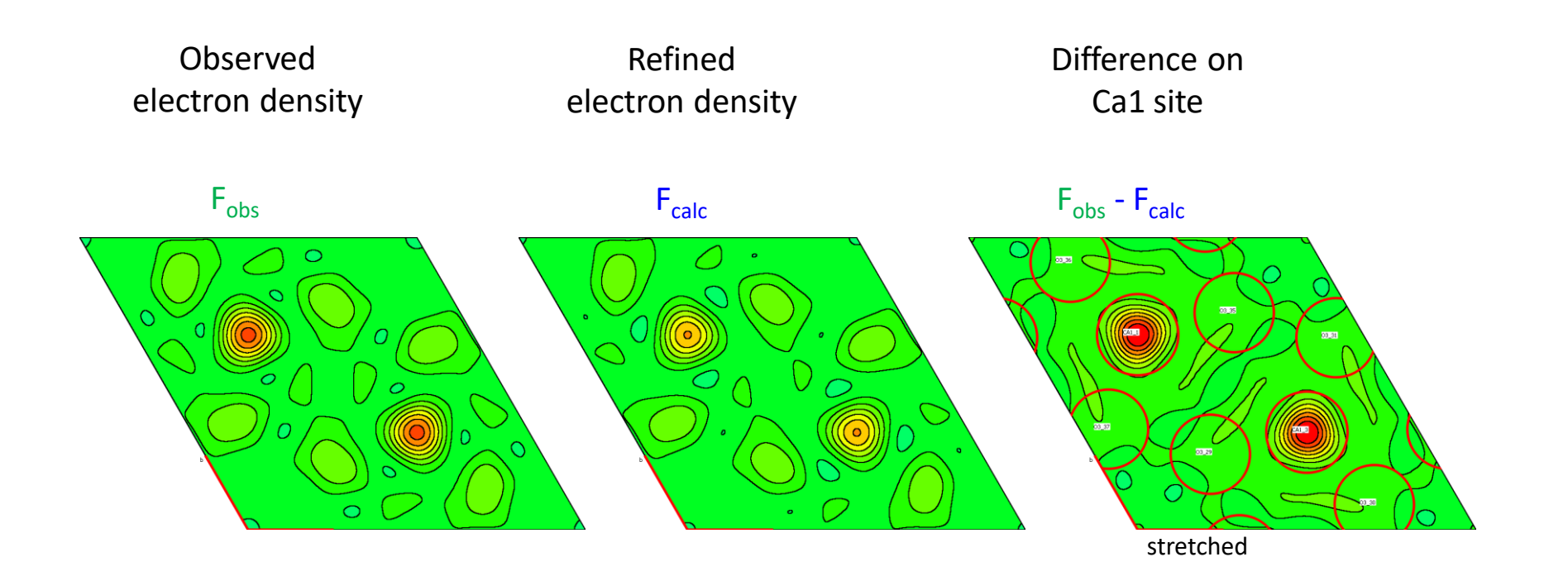

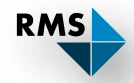

| © F          | Profex 4.0.0-rc1908         | 826     |                 |        |                | - 0                                                         | ×                 |
|--------------|-----------------------------|---------|-----------------|--------|----------------|-------------------------------------------------------------|-------------------|
| <u>F</u> ile | <u>E</u> dit <u>V</u> iew P | roject  | R <u>un R</u> e | esults | <u>I</u> nstru | ment <u>I</u> ools <u>W</u> indow <u>H</u> elp              |                   |
|              | 🗔 🗑 🕻                       | lut     | lut 💾           | 1      |                | $ \begin{tabular}{lllllllllllllllllllllllllllllllllll$      | <u>∧</u> <u>∨</u> |
| Proje        | cts                         |         | 1               | ð ×    | 180            | 131-06.dia 180131-06.sav 🔀 180131-06.lst 🗵 Apatite-OH.str 🗵 |                   |
| Nam          | 2                           |         |                 | Status | 1              | SampleID: D18 0001 01-00-00c                                | ^                 |
| > 18         | 30131-06                    |         |                 | comple | 2              | % Theoretical instrumental function                         |                   |
|              |                             |         |                 |        | 3              | VERZERR=RMS-D8-ADS-15-LynxEyeXE.geq                         |                   |
|              |                             |         |                 |        | 4              | % Wavelength                                                |                   |
|              |                             |         |                 |        | 5              | LAMBDA=CU                                                   |                   |
|              |                             |         |                 |        | 6              | % Phases                                                    |                   |
|              |                             |         |                 |        | 7              | STRUC[1]=Apatite-OH.str                                     |                   |
|              |                             |         |                 |        | 8              | % Measured background                                       |                   |
| <            |                             |         |                 | >      | 9              | UNI=RD3-D8-AD5-15-LýNXEýEXE-DKGT.Xý                         |                   |
| Plot (       | Options                     |         |                 | đΧ     | 11             | KU-IU                                                       |                   |
|              | C                           | C       | N               | or     | 12             | Valida = 180131-06 xv                                       |                   |
|              | Scan                        | Scaling | vertical        | Uffset | 13             | Minimum Angle (2theta)                                      |                   |
| $\leq$       | l observed                  | 1.00    | 0.00            |        | 14             | WMIN=10                                                     |                   |
| $\leq$       | l calculated                | 1.00    | 0.00            |        | 15             | <pre>% Maximum Angle (2theta)</pre>                         |                   |
| $\leq$       | l difference                | 1.00    | -1449.40        | )      | 16             | % WMAX=60                                                   |                   |
| M            | Background                  | 1.00    | 0.00            |        | 17             | % Result list output                                        |                   |
| $\sim$       | Hydroxyapatite              | 1.00    | 0.00            |        | 18             | LIST=180131-06.1st                                          |                   |
|              |                             |         |                 |        | 19             | <pre>% Peak list output</pre>                               |                   |
|              |                             |         |                 |        | 20             | OUTPUT=180131-06.par                                        |                   |
|              |                             |         |                 |        | 21             | § Diagram output                                            |                   |
| _            |                             |         |                 |        | 22             | DIAGRAMM=180131-06.dia                                      |                   |
| <            |                             |         |                 | >      | 23             | § Global parameters for zero point and sample displacement  | *                 |

Generate two more output files:

\*.res: Contains the refined structure in ShelX format

\*.fcf: Contains  $|F_{obs}|$ ,  $|F_{calc}|$ , and  $\varphi_{calc}$  in ShelX format

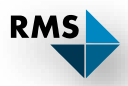

| Profex 4.0.0-rc190826                                                                                                    | Profex 4.0.0-rc190826                                                    |                                                                                                    |   |  |  |  |  |  |  |
|----------------------------------------------------------------------------------------------------|--------------------------------------------------------------------------|----------------------------------------------------------------------------------------------------|---|--|--|--|--|--|--|
| Eile Edit <u>V</u> iew Project R <u>u</u> n <u>R</u> esults Instrument <u>T</u> ools <u>W</u> indow <u>H</u> elp                                                                                                    |                                                                          |                                                                                                    |   |  |  |  |  |  |  |
| 🗎 🗔 🗟 🕻 📖 🔚 🕼 🏷 🐨 🍪 🖉 👗                                                                                                    |                                                                          | I ₿↓ Q (Reference Structures> ✓ X thr 为 (-0.000056 €) ♦                                              |   |  |  |  |  |  |  |
| Projects 🗗 🗙 180131-06.dia 180131-06.sav                                                                                                    | 180131-06.lst 🗵 Apatite-OH.str 🗵                                         |                                                                                                    |   |  |  |  |  |  |  |
| Name Status 1 % SampleID: D18_000<br>> 180131-06 comple 2 % Theoretical inst:<br>3 VERZERR=RMS-D8-ADS:<br>% Wavelength<br>LAMBDA=CU<br>% Phases<br>STUPUC Ullematica 0                                                                                                    | 01 01-00-00c<br>rumental function<br>-15-LynxEyeXE.geq                   | 1. Place mouse cursor on the                                                                         | ^ |  |  |  |  |  |  |
| Plot Options     5 x       Scan     Scaling       Vertical Offset     12       VAL     11       % Measured backgroit       9     UNT=RMS-D8-ADS-15-1       10     RU=10       11     % Measured data       12     VAL       13     % Minimum Angle (21)                                                                                                    | Ц <u>U</u> ndo<br>L <u>R</u> edo Ctrl+Y<br>Си <u>т</u><br>у <u>С</u> ору | <ol> <li>structure file to be visualized</li> <li>Right-click</li> <li>Select «Add RESOUT</li> </ol> |   |  |  |  |  |  |  |
| I colculated         1.00         0.00         14         WMIN=10           ✓         I calculated         1.00         0.00         15         % Maximum Angle (2:           ✓         I difference         1.00         -1449.40         15         % Maximum Angle (2:           ✓         Background         1.00         0.00         17         % Result list output           ✓         Hydroxyapatite         1.00         0.00         18         LIST=180131-06.1st | Paste<br>Delete<br>Select All Ctrl+A                                     | 4. Repeat the refinement                                                                             |   |  |  |  |  |  |  |
| 20         OUTPUT=180131-06.p.           21         % Diagram output           22         DIAGRAMM=180131-06           23         % Global paramete                                                                                                    | Add STRUCOUT file                                                        | acement                                                                                              | ~ |  |  |  |  |  |  |
| Refinement Protocol                                                                                                    | Add RDBOUIT file                                                         | ters &                                                                                               | × |  |  |  |  |  |  |
| 4.8254190E+01 3.6899125E+01 3.1244113E+                                                                                                    | Comment line                                                             | Value ESD                                                                                            | ^ |  |  |  |  |  |  |
| <pre>.th pattern file named RMS-D8-ADS-15-LynxEyeXE-bkgr.xy: assuming free XY[E<br/>L-rho=7.04%<br/>th pattern file named RMS-D8-ADS-15-LynxEyeXE-bkgr.xy: assuming free XY[E<br/>chinement completed in 00:00:03.248 hh:mm:ss.ms</pre>                                                                                                    |                                                                          |                                                                                                    |   |  |  |  |  |  |  |
| ٢                                                                                                    | > <u>c</u>                                                               | 0.68818 0.00002                                                                                      | ~ |  |  |  |  |  |  |
| C:\xrd\S19_0007\Profex-E-density-maps\180131-06.sav                                                                                                    | 1 Proje                                                                  | roject ] λ = 1.5406 Å ] 2θ = 31.121° ] I = 565.648 cts ] d = 2.871 Å                                 |   |  |  |  |  |  |  |

| Profex 4.0.0-rc190826                                                      | – O X                                                                                                    | ٦        |
|----------------------------------------------------------------------------|----------------------------------------------------------------------------------------------------|----------|
| File Edit View Project Run Results Instrument Tools Window Help            |                                                                                                    |          |
|                                                                            |                                                                                                    | 7        |
|                                                                            |                                                                                                    | <u>*</u> |
| Projects 🗗 🗙 180131-06.dia 180131-06.sav* 🔀 180131-06.lst 🗵 A              | × ×                                                                                                    |          |
| Name Status 1 % SampleID: D18_0001 01-00-00c                               |                                                                                                    | •        |
| > 180131-06 comple 2 % Theoretical instrumental function                   |                                                                                                    |          |
| 4 % Wavelength                                                             |                                                                                                    |          |
| 5 LAMBDA=CU                                                                |                                                                                                    |          |
| 6 % Phases                                                                 |                                                                                                    |          |
| 7 STRUC[1]=Apatite-OH.str<br>8 ECEOUT[1]=Apatite-OH-180131-06 fcf          |                                                                                                    |          |
| 9 RESOUT[1]=Apatite-OH-180131-06.res                                       |                                                                                                    |          |
| 10 % Measured background                                                   |                                                                                                    |          |
| Plot Options D X 11 UNT=RMS-D8-ADS-15-LynxEyeXE-bkgr.xy                    |                                                                                                    |          |
| Scan Scaling Vertical Offset 12 R0=10                                      |                                                                                                    |          |
| V lobserved 1.00 0.00 14 VAL[1]=180131-06.xy                               |                                                                                                    |          |
| Icalculated     1.00     0.00       15     % Minimum Angle (2theta)        |                                                                                                    |          |
| Background 100 000                                                         |                                                                                                    |          |
| Hydroxyapatite 1.00 0.00 18 S WAX=60                                       |                                                                                                    |          |
| 19 % Result list output                                                    |                                                                                                    |          |
| 20 LIST=180131-06.1st                                                      |                                                                                                    |          |
| 21 % Peak list output                                                      |                                                                                                    |          |
| 22 OUTPUT=180131-06.par                                                    |                                                                                                    | -        |
|                                                                            |                                                                                                    |          |
| Refinement Protocol                                                        | Refined Parameters                                                                                                | ×        |
| 4.8254190E+01 3.6899125E+01 3.1244113E+01 3.4753071E+01 4.7258928E-03      | Parameter Value ESD                                                                                               |          |
| lth pattern file named RMS-D8-ADS-15-LynxEyeXE-bkgr.xy: assuming free XY[E | > Statistics                                                                                                    |          |
| 1-rho=7.04%                                                                | Global GOALs                                                                                                    |          |
| 1th pattern file named RMS-D8-ADS-15-LynxEyeXE-bkgr.xy: assuming free XY[E |                                                                                                    |          |
| Refinement completed in 00.00.03 248 hhymmiss ms                           | ✓ Hydroxyapatite                                                                                                  |          |
|                                                                            | A 0.94239 0.00002                                                                                                 |          |
| < >>                                                                       | C 0.68818 0.00002                                                                                                 | ¥        |
| C:\xrd\S19_0007\Profex-E-density-maps\180131-06.sav                        | 1 Project $\lambda = 1.5406 \text{ Å}$ $2\theta = 31.121^{\circ}$ $I = 565.648 \text{ cts}$ $d = 2.871 \text{ Å}$ |          |

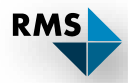

### Apatite-OH-180131-06.res

## Apatite-OH-180131-06.fcf

| TITL P6 3/m | n No.176 Hy | /droxyapa | atite   |         |       |           |
|-------------|-------------|-----------|---------|---------|-------|-----------|
| CELL 1.5410 | 0 9.42393   | 9.42393   | 6.88182 | 90.000  | 90.00 | 0 120.000 |
| ZERR 2.0    | 80000.0     | 0.00008   | 0.00006 | 0.000   | 0.00  | 0 0.000   |
| LATT -1     |             |           |         |         |       |           |
| SYMM -Y, X- | -Y, Z       |           |         |         |       |           |
| SYMM -X+Y,  | -X, Z       |           |         |         |       |           |
| SYMM -X, -Y | (, Z+0.5    |           |         |         |       |           |
| SYMM Y, -X+ | Y, Z+0.5    |           |         |         |       |           |
| SYMM X-Y, X | K, Z+0.5    |           |         |         |       |           |
| SYMM -X, -Y | (, -Z       |           |         |         |       |           |
| SYMM Y, -X+ | Y, -Z       |           |         |         |       |           |
| SYMM X-Y, X | K, -Z       |           |         |         |       |           |
| SYMM X, Y,  | -Z+0.5      |           |         |         |       |           |
| SYMM -Y, X- | -Y, -Z+0.5  |           |         |         |       |           |
| SYMM -X+Y,  | -X, -Z+0.5  | 5         |         |         |       |           |
| SFAC CA MG  | РОН         |           |         |         |       |           |
| UNIT 6 4 6  | 26 2        |           |         |         |       |           |
| CA1 1       | 0.33333     | 0.66667   | 0.001   | 50 0.0  | 0000  | 0.00841   |
| MG1 2       | 0.33333     | 0.66667   | 0.001   | 50 0.3  | 3333  | 0.00841   |
| CA2 1       | 0.24680     | 0.99340   | 0.250   | 00 10.5 | 0000  | 0.00719   |
| P1 3        | 0.39870     | 0.36850   | 0.250   | 00 10.5 | 0000  | 0.00605   |
| 01 4        | 0.32840     | 0.48480   | 0.250   | 00 10.5 | 0000  | 0.01208   |
| 02 4        | 0.58730     | 0.46510   | 0.250   | 00 10.5 | 0000  | 0.01284   |
| 03 4        | 0.34370     | 0.25790   | 0.070   | 20 11.0 | 0000  | 0.01899   |
| 04 4        | 0.00000     | 0.00000   | 0.195   | 00 0.1  | 6667  | 0.00000   |
| H1 5        | 0.00000     | 0.00000   | 0.060   | 80 0.1  | 6667  | 0.03733   |
| END         |             |           |         |         |       |           |
|             |             |           |         |         |       |           |

| <br> |    |    |    |       |       |        |
|------|----|----|----|-------|-------|--------|
|      | 1  | -1 | 0  | 18.90 | 5.76  | 180.00 |
|      | 1  | 0  | 0  | 18.90 | 5.76  | 180.00 |
|      | -1 | 1  | 0  | 18.90 | 5.76  | 180.00 |
|      | -1 | 0  | 0  | 18.90 | 5.76  | 180.00 |
|      | 0  | 1  | 0  | 18.90 | 5.76  | 180.00 |
|      | 0  | -1 | 0  | 18.90 | 5.76  | 180.00 |
|      | 1  | -1 | 1  | 15.58 | 12.83 | 180.00 |
|      | 1  | -1 | -1 | 15.58 | 12.83 | 0.00   |
|      | 1  | 0  | 1  | 15.58 | 12.83 | 0.00   |
|      | 1  | 0  | -1 | 15.58 | 12.83 | 180.00 |
|      | -1 | 1  | 1  | 15.58 | 12.83 | 0.00   |
|      | -1 | 1  | -1 | 15.58 | 12.83 | 180.00 |
|      | -1 | 0  | 1  | 15.58 | 12.83 | 180.00 |
|      | -1 | 0  | -1 | 15.58 | 12.83 | 0.00   |
|      | 0  | 1  | 1  | 15.58 | 12.83 | 180.00 |
|      | 0  | 1  | -1 | 15.58 | 12.83 | 0.00   |
|      | 0  | -1 | 1  | 15.58 | 12.83 | 0.00   |
|      | 0  | -1 | -1 | 15.58 | 12.83 | 180.00 |
|      | 2  | -1 | 0  | 31.55 | 41.80 | 180.00 |
|      | -2 | 1  | 0  | 31.55 | 41.80 | 180.00 |
|      | 1  | -2 | 0  | 31.55 | 41.80 | 180.00 |
|      | 1  | 1  | 0  | 31.55 | 41.80 | 180.00 |
|      | -1 | 2  | 0  | 31.55 | 41.80 | 180.00 |
|      | -1 | -1 | 0  | 31.55 | 41.80 | 180.00 |
|      | 2  | -2 | 0  | 31.20 | 14.56 | 180.00 |
|      | 2  | 0  | 0  | 31.20 | 14.56 | 180.00 |
|      |    |    |    |       |       |        |

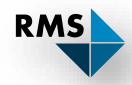

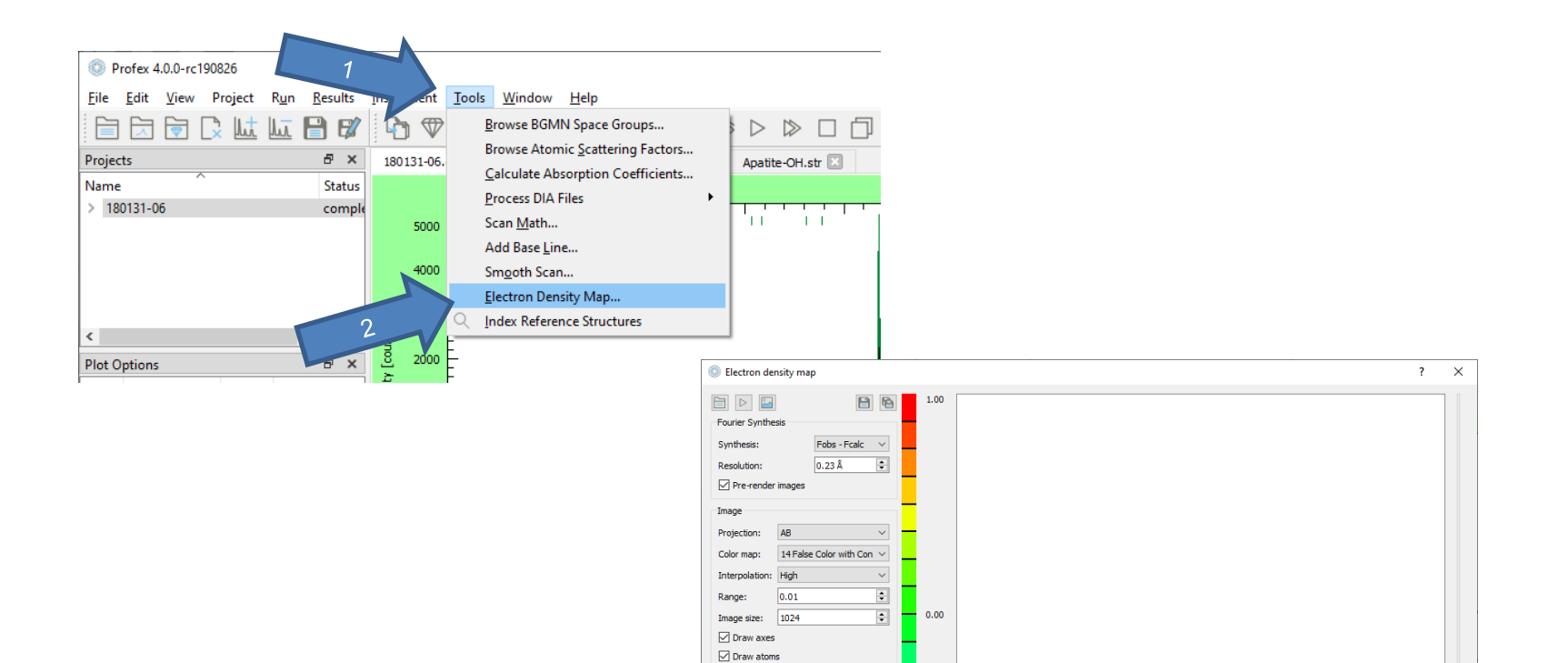

Draw atom labels

x=-infy=-infz=0.0000

-1.00

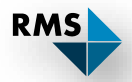

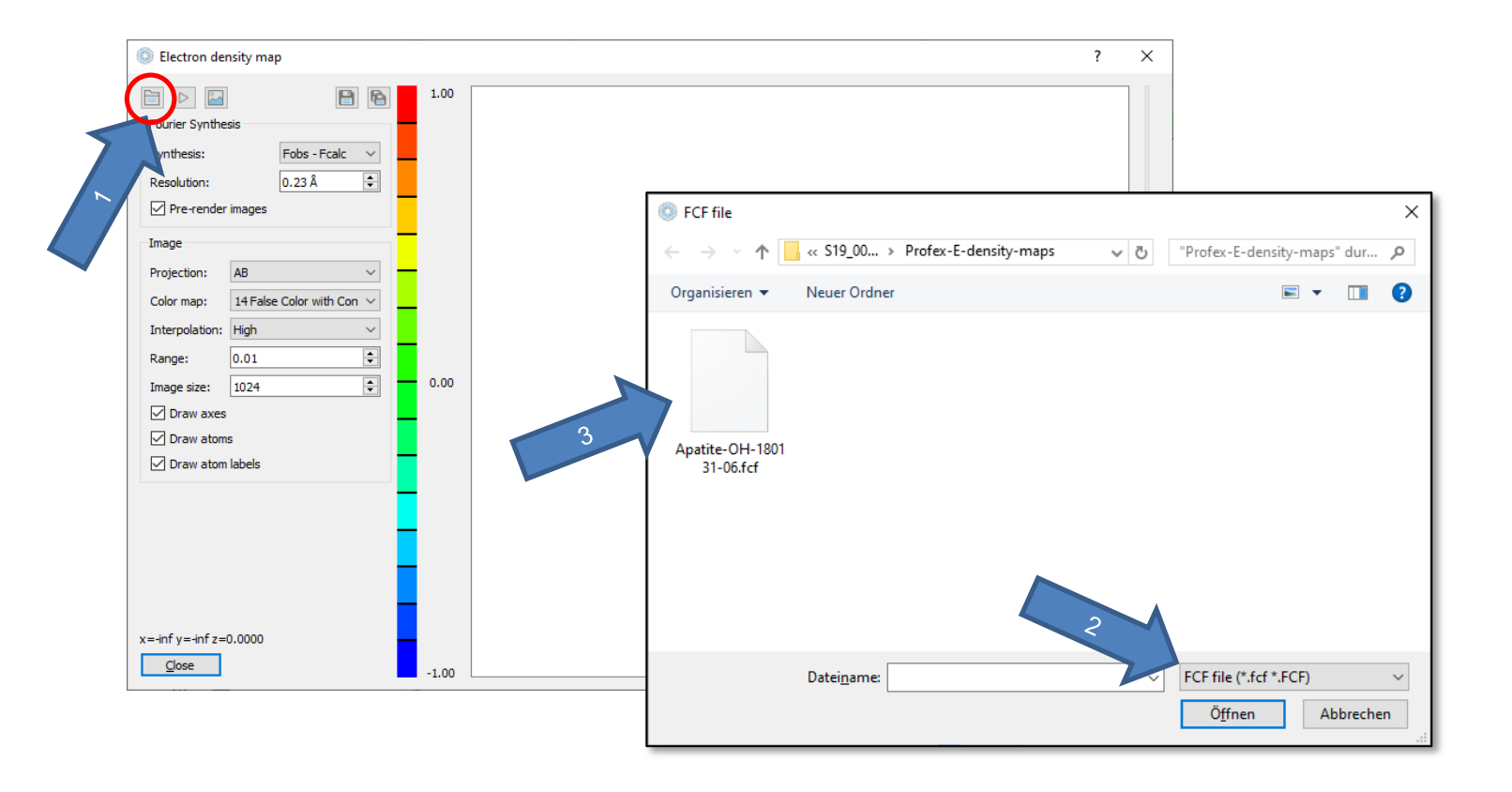

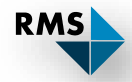

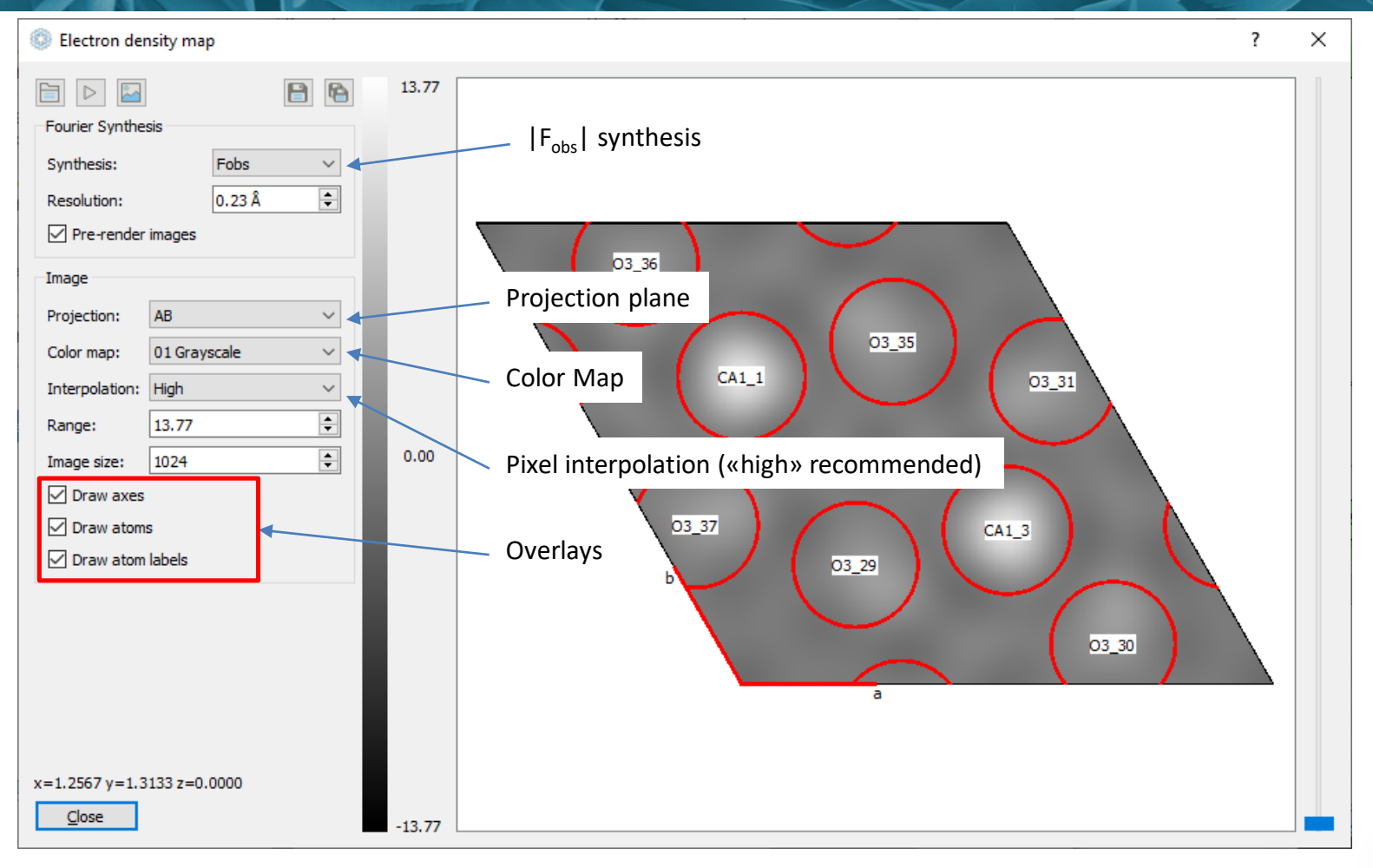

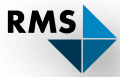

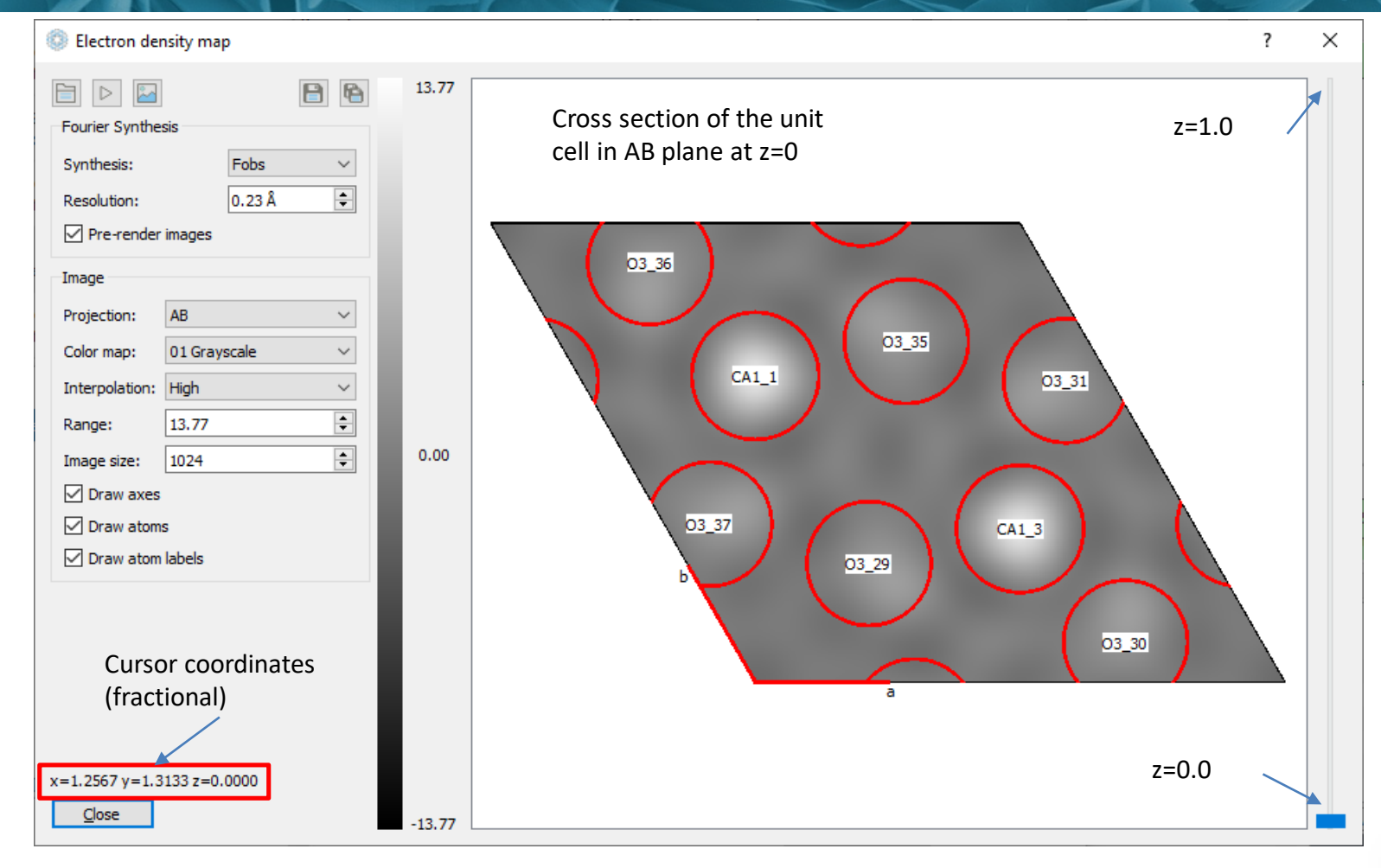

RMS

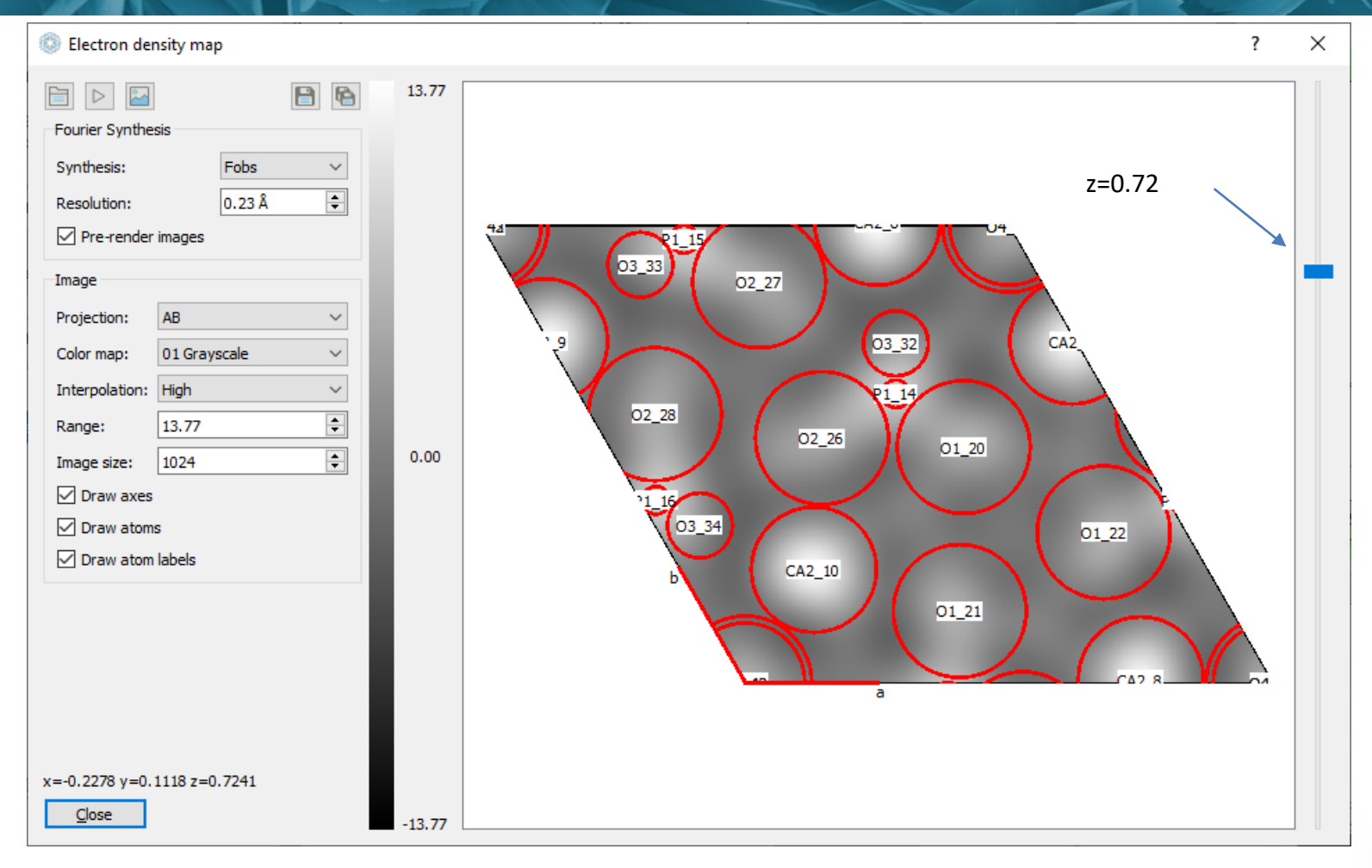

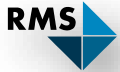

2. Electron density map

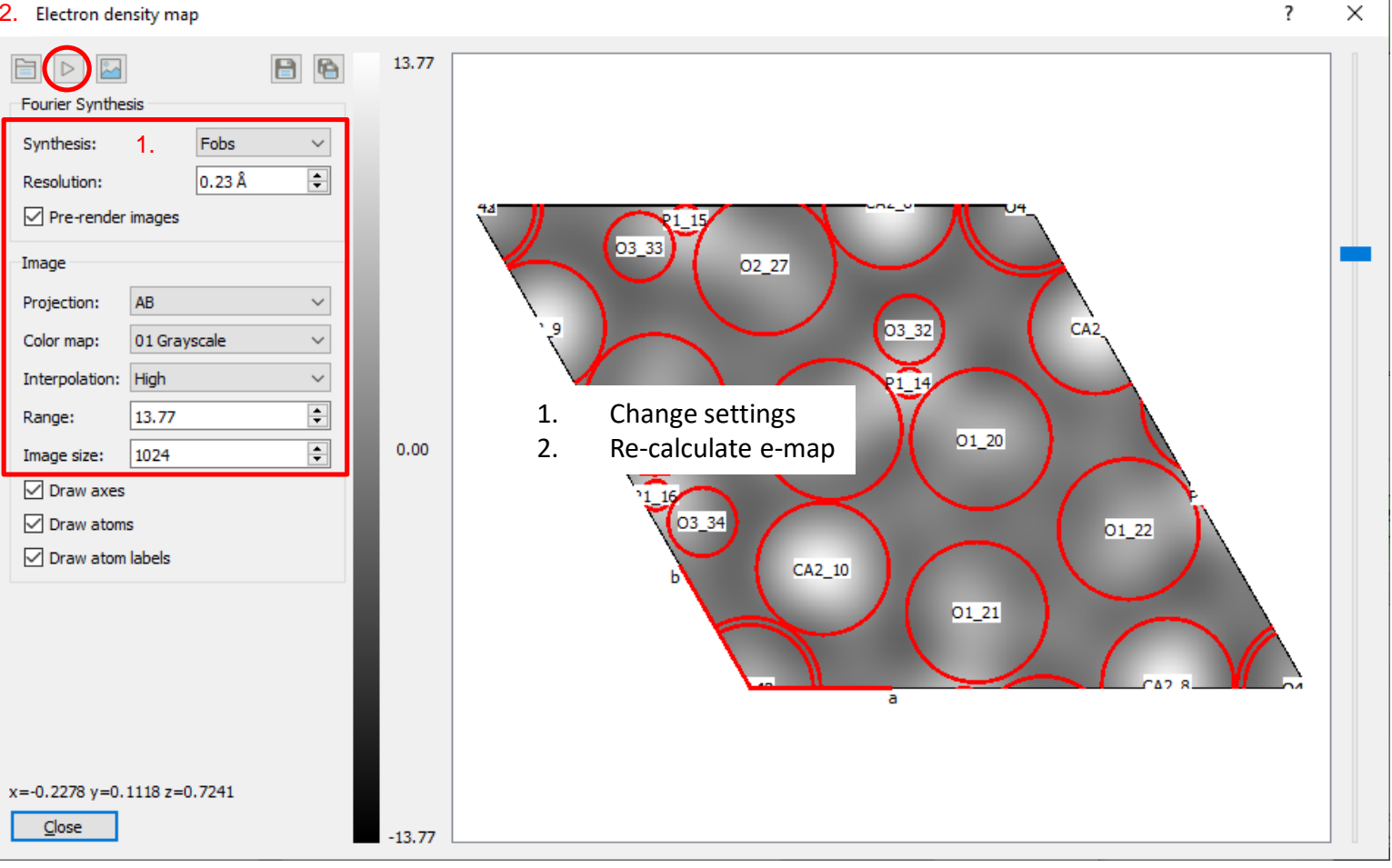

RMS

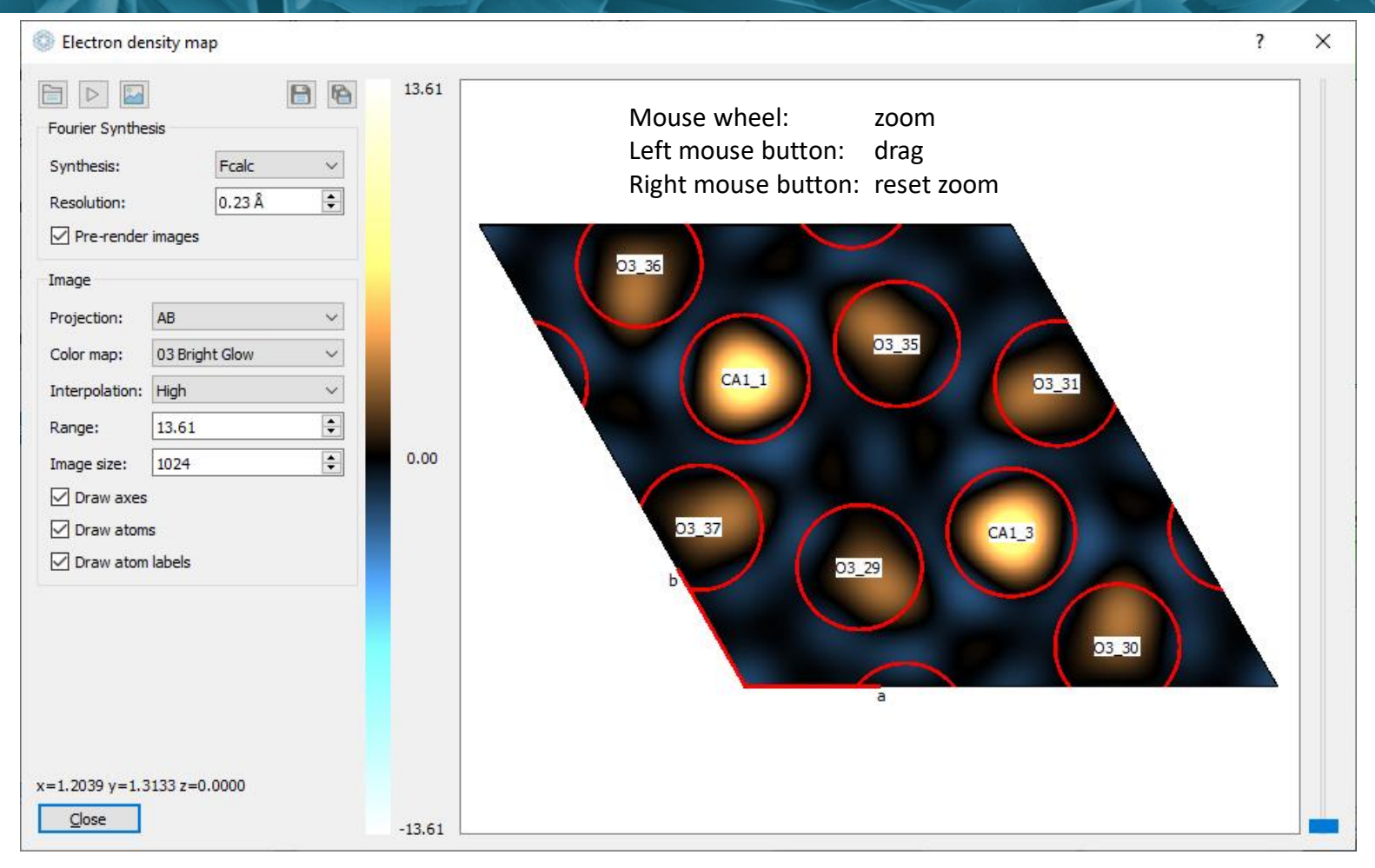

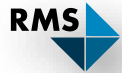

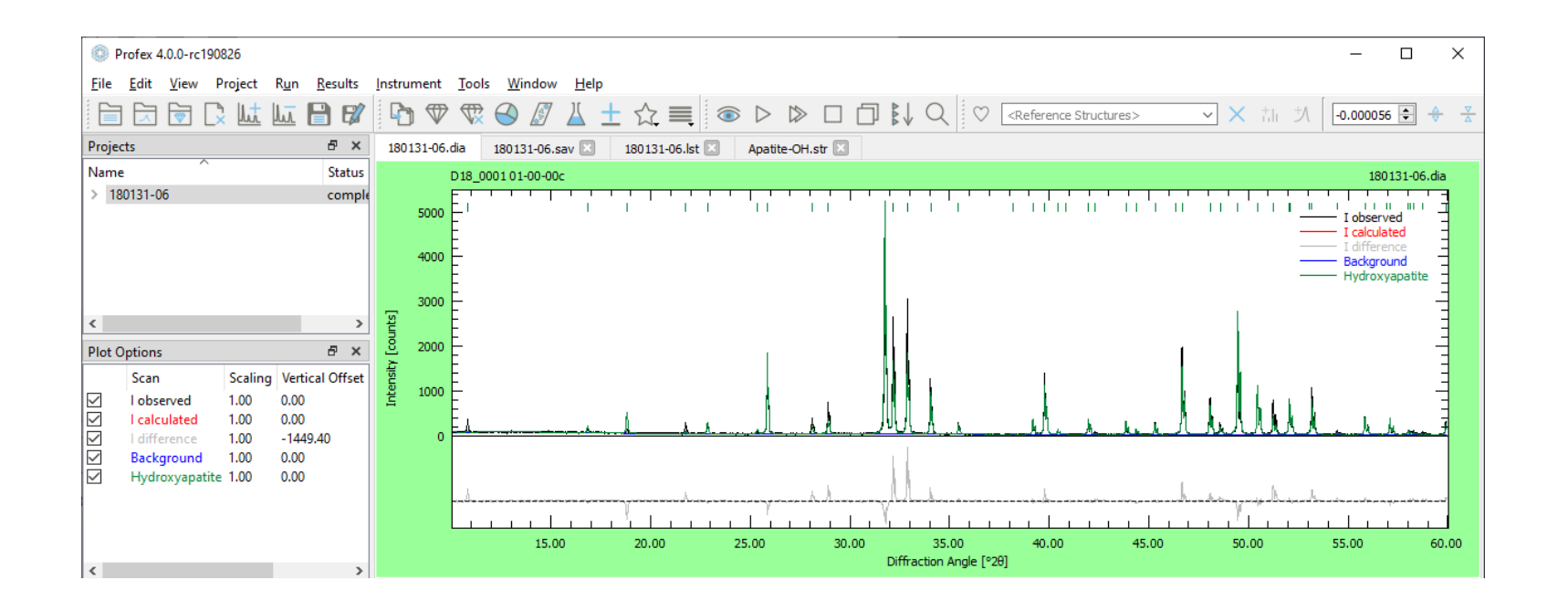

Where does the mismatch come from? → Compute Difference Fourier Map

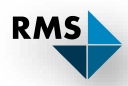

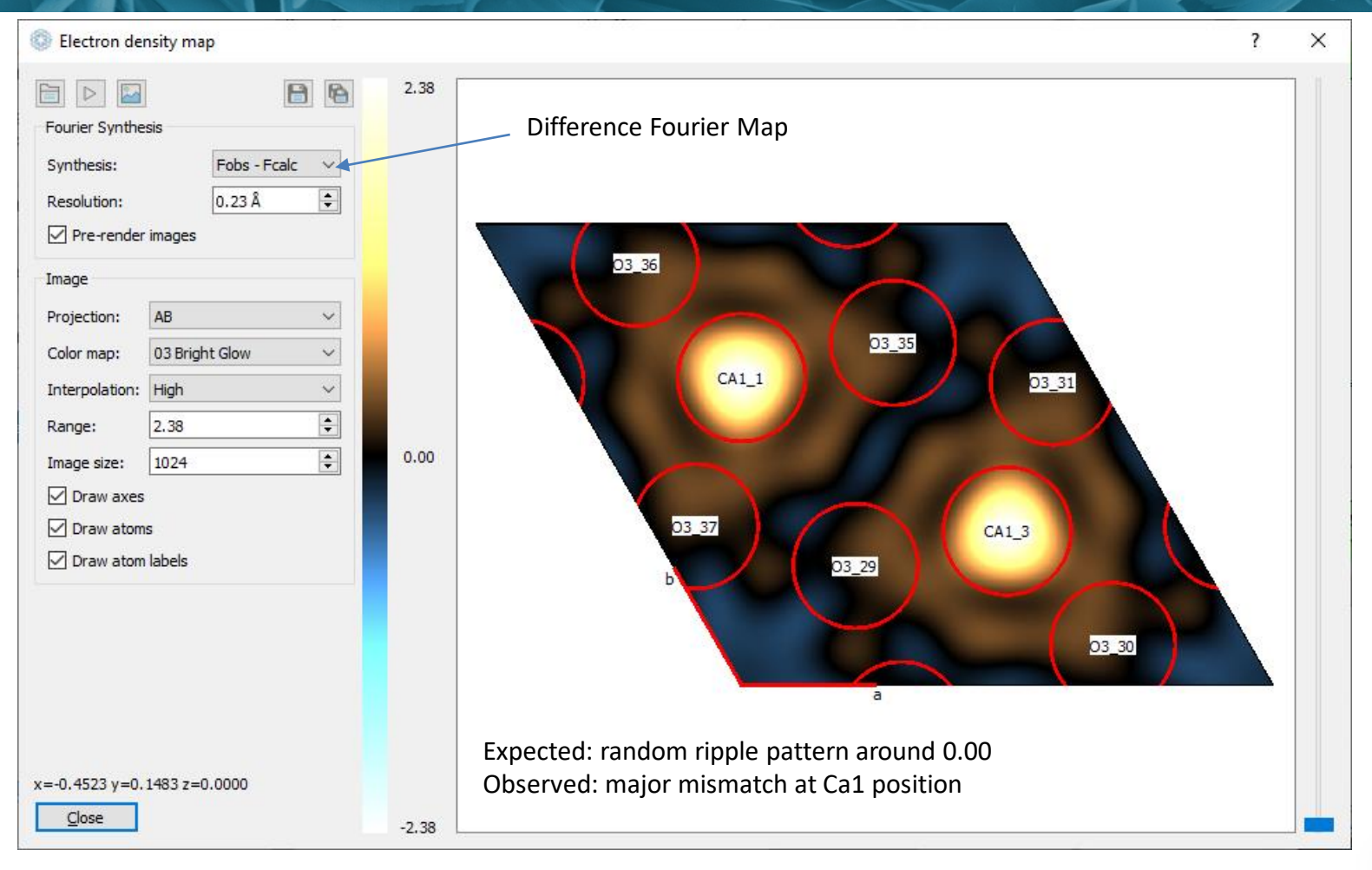

RMS

- 1. Fix refinement of Ca1 position
- 2. Repeat the refinement
- 3. Re-calculate Difference Fourier Map
- 4. Check for improvement

PHASE=Hydroxyapatite // 01-074-0565 MineralName=Hydroxylapatite // Formula=Ca5 (PO4)3 (OH) // SpacegroupNo=176 HermannMauguin=P6 3/m // PARAM=A=0.9424 0.932976^0.951824 PARAM=C=0.6879 0.6810^0.6948 // RP=4 k1=0 PARAM=k2=0 0^0.0001 B1=ANISO^0.05 GEWICHT=SPHAR4 // GOAL=GrainSize(0,0,1) // GOAL=GrainSize(1,0,0) // GOAL:Hydroxyapatite=GEWICHT\*ifthenelse(ifdef(d),exp(my\*d\*3/4),1) E=(CA(0),MG(1)) Wyckoff=f x=0.3333 y=0.6667 z=0.0015 TDS=0.00664290 E=CA Wyckoff=h x=0.2468 y=0.9934 z=0.2500 TDS=0.00567436 E=P Wyckoff=h x=0.3987 y=0.3685 z=0.2500 TDS=0.00477426 E=O Wyckoff=h x=0.3284 y=0.4848 z=0.2500 TDS=0.00953535 E=O Wyckoff=h x=0.5873 y=0.4651 z=0.2500 TDS=0.01014069 E=O Wyckoff=i x=0.3437 y=0.2579 z=0.0702 TDS=0.01499127 E=O(0.5) Wyckoff=e x=0.0000 y=0.0000 z=0.1950 TDS=0.00000000 E=H(0.5) Wyckoff=e x=0.0000 y=0.0000 z=0.0608 TDS=0.02947459

Ca1 is completely substituted with Mg

(to generate a massive mismatch)

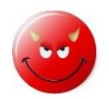

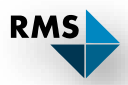

### Instead of changing it back to 100% Ca, lets refine the Ca / Mg ratio:

E=(CA(0),MG(1)) Wyckoff=f x=0.3333 y=0.6667 z=0.0015 TDS=0.00664290

Step 1:Parametrize the site occupancy factors.Keep the site fully occupied but with variable Ca / Mg ratio.

E=(CA(**p**),MG(**1-p**)) **p=0** Wyckoff=f x=0.3333 y=0.6667 z=0.0015 TDS=0.00664290

Step 2: Refine p between 0 and 1.

E=(CA(**p**),MG(**1-p**)) **PARAM=p=0\_0^1** Wyckoff=f x=0.3333 y=0.6667 z=0.0015 TDS=0.00664290

Step 3:Repeat the refinement.Recalculate the Difference Fourier Map.

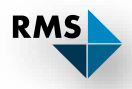

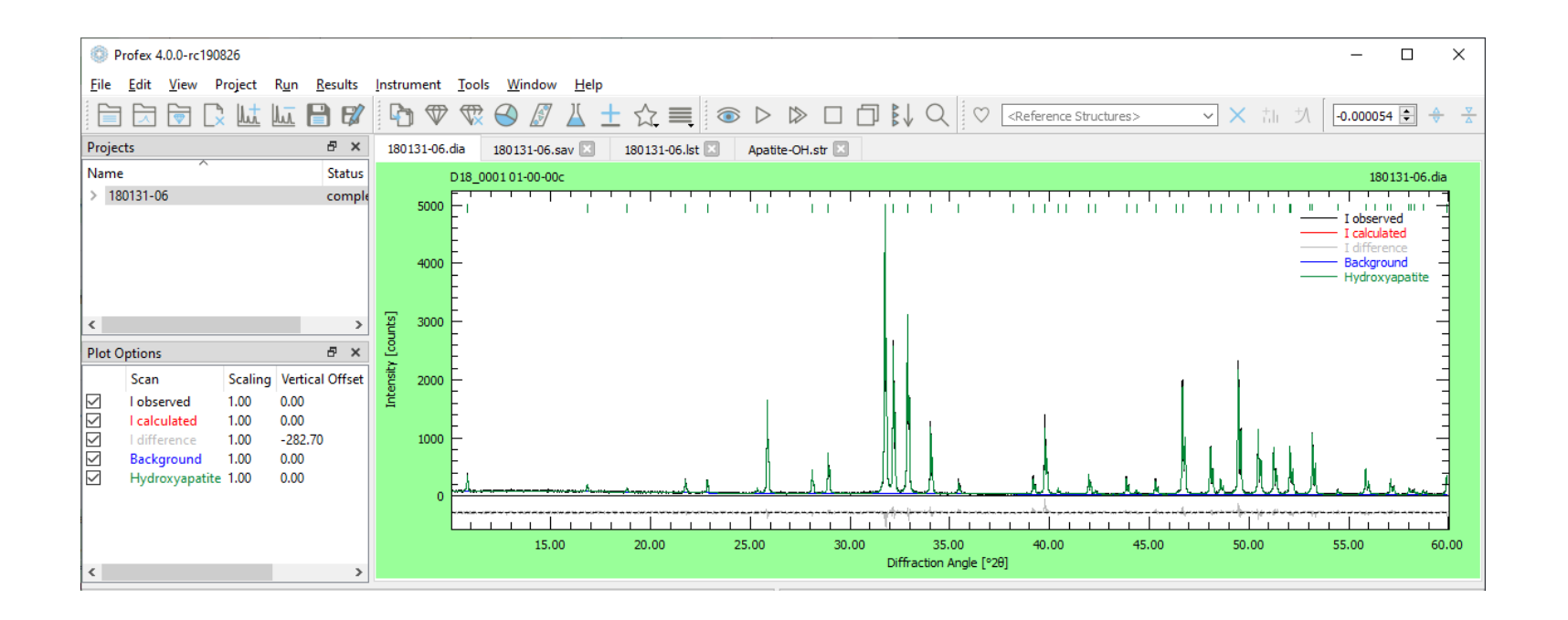

Mismatch in diffraction pattern is gone

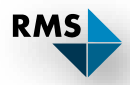

## **Difference Fourier Map**

### 100% Mg substitution

### Refined Mg substitution

Refined Mg substitution with range -2.38 to 2.38

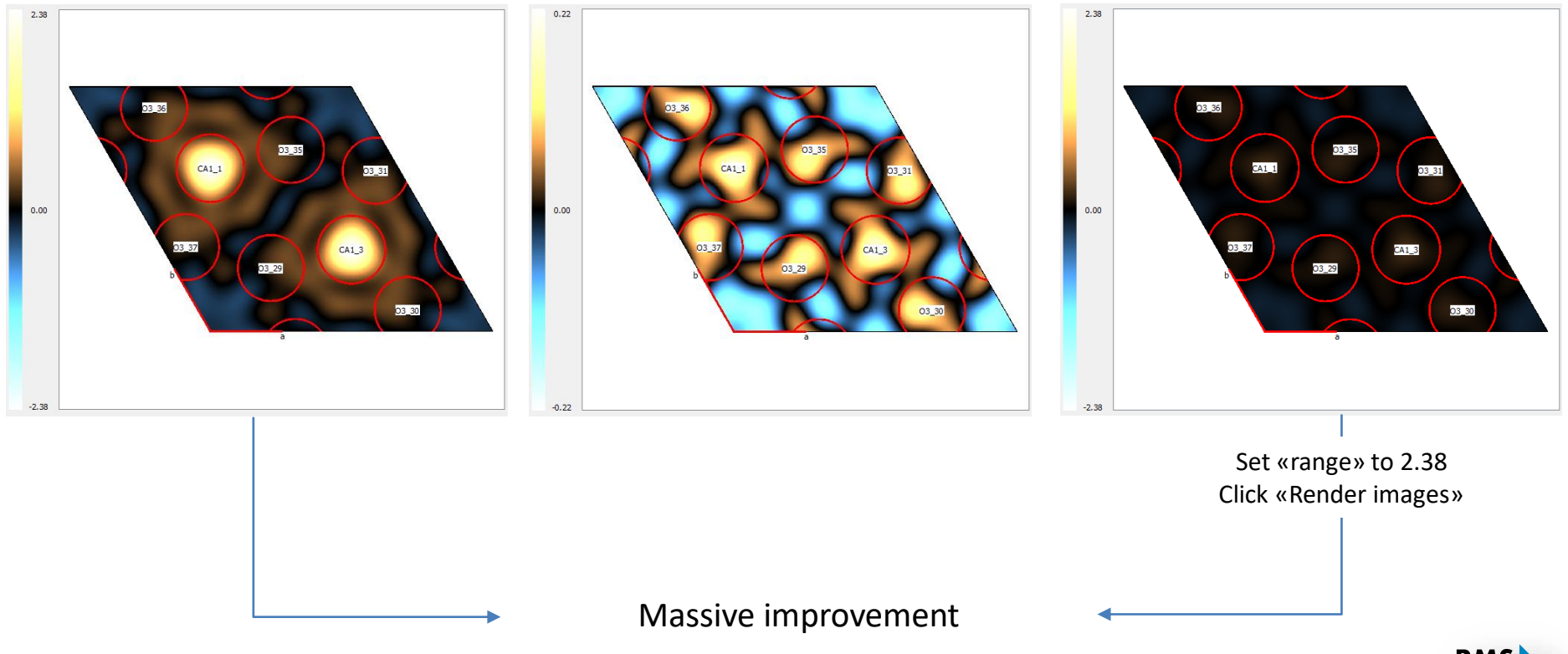

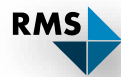

| Profex 4.0.0-rc190826                                                                                                    | - 🗆 X                                                                                                    |
|----------------------------------------------------------------------------------------------------|----------------------------------------------------------------------------------------------------|
| <u>F</u> ile <u>E</u> dit <u>V</u> iew Project R <u>u</u> n <u>R</u> esults <u>Instrument T</u> ools <u>W</u> indow <u>H</u> elp                                                                                                    |                                                                                                    |
| 🗎 🗔 🗟 🗘 🔟 🛄 🕼 🕼 🐨 🐨 🚱 🖉 👗 🛨 🏠 🔳 💿 ▷ ▷ □ 🗇                                                                                                    | $\texttt{L} Q = \texttt{CReference Structures} \times \texttt{th} \mathcal{H} = \texttt{C.000054} \text{C} \text{C}$ |
| Projects 🗗 🗙 180131-06.dia 180131-06.sav 🗵 180131-06.lst 🗵                                                                                                    |                                                                                                    |
| Name         Status         16         ************************************                                                                                                    | *** ·                                                                                                    |
| 22 A=0.9423847+-0.0000074                                                                                                    | Mg content on Cal                                                                                                    |
| <pre> 23 C=0.6881820+-0.00000057 24 k2=0.000001029+-0.0000000097 25 GrainSize(0,0,1)=713+-53 </pre>                                                                                                    | refined to 0.0                                                                                                    |
| Plot Options         D         X         26         GrainSize (1, 0, 0) = 362+-11                                                                                                    |                                                                                                    |
| Scan         Scaling         Vertical Offset         27         GEWICHT=SPHR4, MeanValue (GEWICHT)=0.0589845           ✓         Iobserved         1.00         0.00         28         Bl=ANISOLIN, MeanValue (Bl)=0.0000454, sqrt3(det (Bl))           ✓         Icalculated         1.00         0.00         30         31         4         0.33333         0.6667         0.0015         E=(CA(1.0000), MG(0))           ✓         Hydroxyapatite         1.00         0.00         32         9=1.00000         33           ✓         Hydroxyapatite         1.00         0.00         34         6         0.2468         0.9934         0.2500         E=(CA(1.0000))         36         6         0.3284         0.4684         0.2500         E=(O(1.0000))         37         6         0.5873         0.4651         0.2500         E=(O(1.0000))         37         6         0.5873         0.4651         0.2500         E=(O(1.0000))         37         6         0.5873         0.4651         0.2500         E=(O(1.0000))         37         6         0.5873         0.4651         0.2500         E=(O(1.0000))         37         6         0.5873         0.4651         0.2500         E=(O(1.0000))         37 | )=0.000935691                                                                                                    |
| 38 12 0.3437 0.2579 0.0702 E=(0(1.0000))                                                                                                    | ~                                                                                                    |
| Refinement Protocol B × Refined Parameter                                                                                                    | rs B X                                                                                                    |
| 5.2520274E-03<br>                                                                                                    | Value ESD ^                                                                                                    |
|                                                                                                    | 0.942385 0.000007                                                                                                    |
| C                                                                                                    | 0.688182 0.000006                                                                                                    |
| C:\xrd\S19_0007\Profex-E-density-maps\180131-06.lst 1 Pro                                                                                                    | ject λ = 1.5406 A 2θ = 0.000° I = 0.000 cts d = 0.000 Å                                                              |

Visualizing refined crystal structures

- 1. Refine structural parameters (atomic coordinates)
- 2. Export refined crystal structure data in CIF format
- 3. Import in structure visualization program

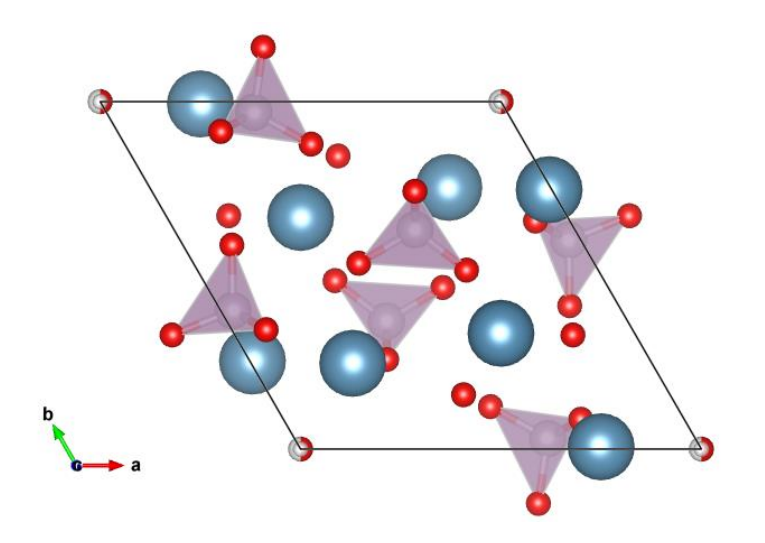

Works with any visualization program supporting CIF input files. Tested with: Vesta [1], Mercury [2], Diamond [3]

http://www.jp-minerals.org/vesta/en/
 https://www.ccdc.cam.ac.uk/solutions/csd-system/components/mercury/
 https://www.crystalimpact.com/diamond/Default.htm

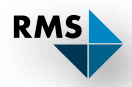

Example «Profex-structure-visualization»:

- 1. Open Apatite-OH.str
- 2. Refine unit cell and profile parameters k2, B1, GEWICHT
- 3. Refine Mg substitution on both Ca sites
- 4. Refine all general atomic coordinates (except for H site)
- 5. Refine all TDS (except for H site)

```
PHASE=Hydroxyapatite // 01-074-0565
MineralName=Hydroxylapatite //
Formula=Ca5 (PO4)3 (OH) //
SpacegroupNo=176 HermannMauguin=P6 3/m //
PARAM=A=0.9424 0.932976^0.951824 PARAM=C=0.6879 0.6810^0.6948 //
RP=4 k1=0 PARAM=k2=0 0^0.0001 B1=ANISO^0.05 GEWICHT=SPHAR4 //
GOAL=GrainSize(0,0,1) //
GOAL=GrainSize(1,0,0) //
GOAL:Hydroxyapatite=GEWICHT*ifthenelse(ifdef(d),exp(my*d*3/4),1)
E=(CA(p),MG(1-p)) PARAM=p=0 0^1 Wyckoff=f x=0.3333 y=0.6667 PARAM=z=0.0015 -0.0485^0.0515 PARAM=TDS=0.006643 0^0.02
E=(CA(p),MG(1-p)) PARAM=p=0 0^1 Wyckoff=h PARAM=x=0.2468 0.1968^0.2968 PARAM=y=0.9934 0.9434^1.0434 z=0.2500 PARAM=TDS=0.005674 0^0.02
E=P Wyckoff=h PARAM=x=0.3987 0.3487^0.4487 PARAM=y=0.3685 0.3185^0.4185 z=0.2500 PARAM=TDS=0.004774 0^0.02
E=O Wyckoff=h PARAM=x=0.3284 0.2784^0.3784 PARAM=y=0.4848 0.4348^0.5348 z=0.2500 PARAM=TDS=0.009535 0^0.02
E=O Wyckoff=h PARAM=x=0.5873 0.5373^0.6373 PARAM=y=0.4651 0.4151^0.5151 z=0.2500 PARAM=TDS=0.010141 0^0.02
E=O Wyckoff=i PARAM=x=0.3437 0.2937^0.3937 PARAM=y=0.2579 0.2079^0.3079 PARAM=z=0.0702 0.0202^0.1202 PARAM=TDS=0.014991 0^0.02
E=O(0.5000) Wyckoff=e x=0.0000 y=0.0000 PARAM=z=0.1950 0.1450^0.2450 TDS=0.00000000
E=H(0.5000) Wyckoff=e x=0.0000 y=0.0000 z=0.0608 TDS=0.029475
```

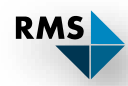

| Profex 4.0.0-rc190c.                                                                           | - 🗆 X                                                                  |
|------------------------------------------------------------------------------------------------|------------------------------------------------------------------------|
| <u>File Edit View Project Kun Results</u> Instrument <u>I</u> ools <u>W</u> indow <u>H</u> elp |                                                                        |
| 📄 🗔 🕞 🗋 🛄 🛄 🧐 Export Global Parameters and GOALs Ctrl+E 💿 ▷ 🔊                                  | □ □ ↓ Q ♡ <reference structures=""> ✓ × 計 功 0.000054 🕃 🔶 😤</reference> |
| Projects Export Local Parameters and GOALs Ctrl+Shift+E                                        |                                                                        |
| Name Export Chemical Composition                                                               | 180131-06.dia                                                          |
| > 180131-06 Export Peak Integrals                                                              |                                                                        |
| Export CFL files from RES file                                                                 | I observed I calculated                                                |
| 2                                                                                              | I difference Background                                                |
| Generate Report                                                                                | Hydroxyapatite                                                         |
|                                                                                                | <u></u>                                                                |
|                                                                                                | © CIF Export ? X                                                       |
| Scan Scaling Vertical Offect                                                                   | CIF Output Format                                                      |
| I observed 1.00 0.00                                                                           | One single-phase CIF file per phase                                    |
| I calculated 1.00 0.00                                                                         | O One multi-phase CIF file per project                                 |
| difference 1.00 -158.17 1000 -<br>  Background 1.00 0.00                                       | O One global multi-phase CIF file                                      |
| Hydroxyapatite 1.00 0.00                                                                       |                                                                        |
|                                                                                                |                                                                        |
|                                                                                                |                                                                        |
|                                                                                                | Experimental Data                                                      |
|                                                                                                | Temperature 295 K                                                      |
|                                                                                                |                                                                        |
|                                                                                                |                                                                        |
| Ontional information                                                                           | Radiation source X-ray V                                               |
|                                                                                                |                                                                        |
| written to CIF file                                                                            |                                                                        |
|                                                                                                | OK Cancel                                                              |
|                                                                                                |                                                                        |

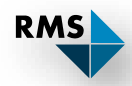

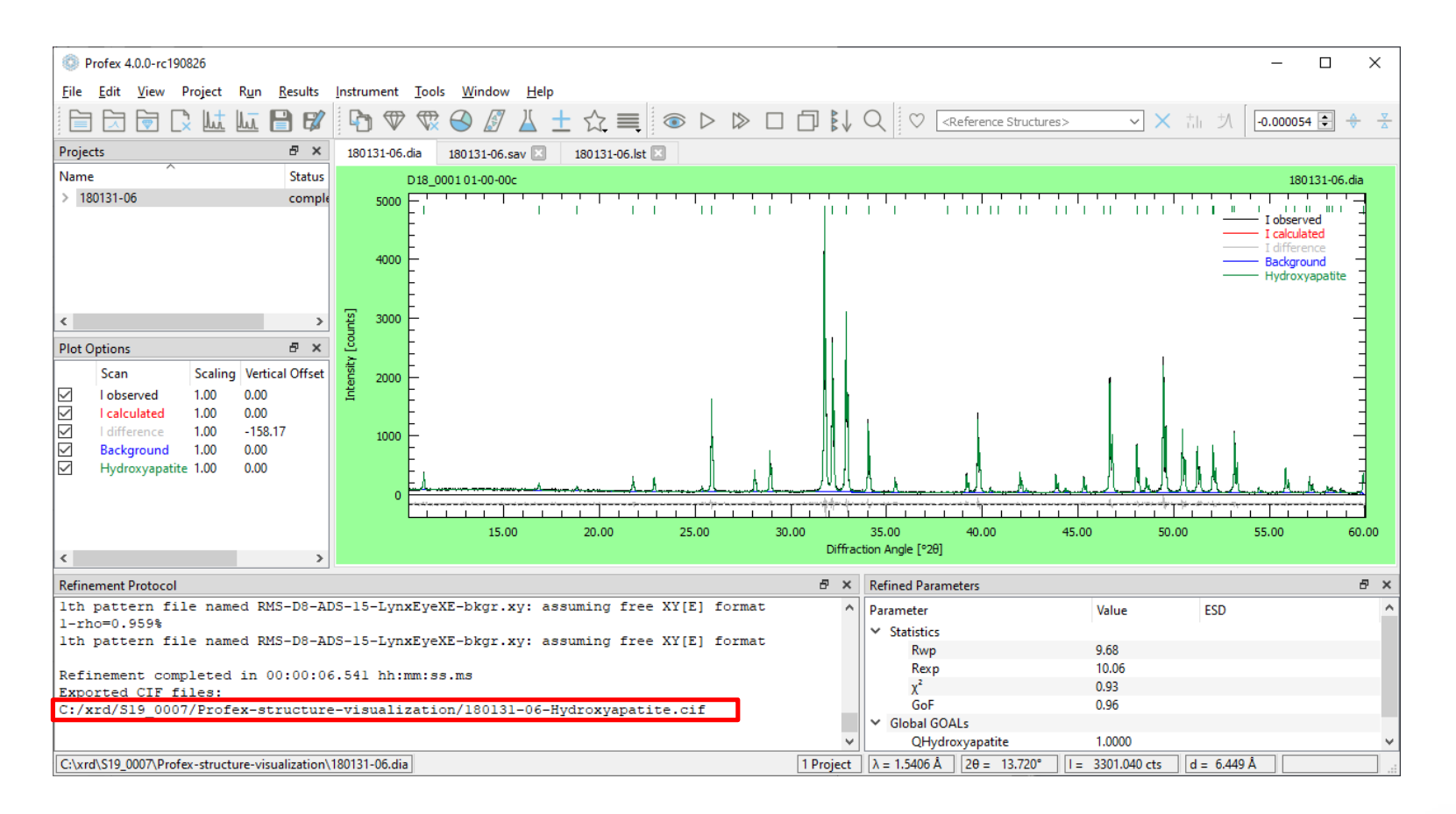

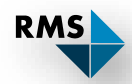

| ∕ ∻         | VESTA                                     |                                |   |                                                     |                          |                       |                            |        | - 0          | ×            |          |   |
|-------------|-------------------------------------------|--------------------------------|---|-----------------------------------------------------|--------------------------|-----------------------|----------------------------|--------|--------------|--------------|----------|---|
| <u>File</u> | <u>E</u> dit <u>V</u> iew <u>O</u> bjects | <u>U</u> tilities <u>H</u> elp |   |                                                     |                          |                       |                            |        |              |              |          |   |
|             | New Structure                             | Ctrl+N                         | 1 | 下 Step (°): 180.0 🛧 🕹 🗧                             | $\rightarrow$ Step (px): | 50 + - j=             | Step (%): 50               |        |              |              |          |   |
|             | New <u>W</u> indow                        |                                |   | VESTA                                               |                          |                       |                            |        |              |              |          |   |
|             | <u>O</u> pen                              | Ctrl+O                         | Ы |                                                     |                          |                       |                            |        |              |              |          |   |
|             | Save                                      | Ctrl+S                         |   |                                                     |                          |                       |                            |        |              |              |          |   |
|             | Save <u>A</u> s                           | Ctrl+Shift+S                   |   |                                                     |                          |                       |                            |        |              |              |          |   |
|             | Export Data                               |                                |   |                                                     |                          |                       |                            |        |              |              |          |   |
|             | Export <u>R</u> aster Image               |                                |   |                                                     |                          |                       |                            |        |              |              |          |   |
|             | Export Vector Image                       |                                |   |                                                     |                          |                       |                            |        |              |              |          |   |
|             | Save Output <u>T</u> ext                  |                                |   |                                                     |                          |                       |                            |        |              |              |          |   |
|             | <u>C</u> lose                             | Ctrl+W                         |   |                                                     | ,                        |                       |                            |        |              |              |          |   |
| -           | EXit                                      | Ctrl+Q                         | E |                                                     | 🜲 Open                   |                       |                            |        |              |              |          |   |
|             | Show sections                             |                                |   |                                                     |                          | . « S10 > P           | rofex-structure-visualizat | tion 🗸 | "Profex-stri | icture-visua | izatio   |   |
|             | Show isosurfac                            | ces                            |   | Vis                                                 | S / I                    |                       |                            |        |              | n n          |          |   |
|             | Style                                     | iy                             |   |                                                     | Organisieren 🔻           | Neuer Ordner          |                            |        |              | i≡: ▼        |          |   |
|             | Smooth shadir                             | ng                             |   |                                                     | Name                     |                       | Änderungs                  | datum  | Тур          | Größe        |          |   |
|             | ○ Wireframe                               | 2                              |   |                                                     | 📔 180131-06-H            | ydroxyapatite.cif     | 02.09.2019                 | 13:50  | CIF-Datei    |              | 4 KB     |   |
|             | O Dot surface                             |                                |   |                                                     |                          |                       |                            |        |              |              |          |   |
|             | Courtel abanas                            |                                |   |                                                     |                          |                       |                            |        |              |              |          |   |
|             | Show shapes                               |                                |   |                                                     | R V                      |                       |                            |        |              |              |          |   |
|             | Style                                     |                                |   |                                                     |                          |                       |                            |        |              |              |          |   |
|             | Unicolor                                  |                                |   |                                                     |                          |                       |                            |        |              |              |          |   |
|             | O Custom color                            |                                |   |                                                     |                          |                       |                            |        |              |              |          |   |
|             | ○ Wireframe                               |                                |   | OpenGL version: 4.5.0 -<br>Video configuration: Int |                          |                       |                            |        | 2            |              |          |   |
|             |                                           |                                |   | Maximum supported width                             |                          |                       |                            |        |              |              |          |   |
|             | Pro                                       | perties                        |   | opensis depth burrer bit.                           |                          | _                     |                            |        | 2            |              |          |   |
|             | Boundary                                  | Orientation                    |   |                                                     |                          | Datei <u>n</u> ame: 1 | 80131-06-Hydroxyapatite    | cif    | Crystallogr  | aphic Inforn | nation F | F |
|             |                                           |                                |   |                                                     |                          |                       |                            |        |              |              |          |   |

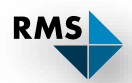

| Edit View Objects Utilities Help | — L                                                                                                   | , ,                |
|----------------------------------|----------------------------------------------------------------------------------------------------|--------------------|
| a Undo Ctrl+Z                    | ▶ Step (°): 180.0 $\uparrow$ $\downarrow$ $\leftarrow$ $\rightarrow$ Step (px): 50 + - □ Step (%): 50 |                    |
| Redo Ctrl+Shift+Z                | 180131-06-Hydroxyapatite.cif                                                                          |                    |
| <u>E</u> dit Data >              |                                                                                                    |                    |
| Bonds Ctrl+B                     |                                                                                                    |                    |
| Vectors                          |                                                                                                    |                    |
| Lattice Planes                   |                                                                                                    |                    |
| Q Preferences                    |                                                                                                    |                    |
| P opace mining                   |                                                                                                    |                    |
| O Polyhedral                     | Q Q Q Q                                                                                               |                    |
| () Wireframe                     |                                                                                                    |                    |
| € U Stick                        |                                                                                                    |                    |
| Volumetric data                  | Bonds - 180131-00-Hydroxyapatite.cif                                                                  |                    |
| Show sections                    | Dharey 1 🔺 100121 06 Hydrowyapatite                                                                   |                    |
| Show isosurfaces                 | rindse i vilousi-ou-nyuroxyapane                                                                      |                    |
| Surface coloring                 | Search bonds and atoms                                                                                |                    |
| Style                            | Search mode Boundary mode                                                                             |                    |
| Smooth shading                   | Search A2 bonded to A1 Do not search atoms beyond the boundary                                        |                    |
| O Wireframe                      | O Search bonded to A1     Search additional atoms if A1 is included in the                            | e boundary         |
| Obersunace                       | D Search additional atoms recursively if either A                                                     | 1 or A2 is visible |
| Crystal shapes                   |                                                                                                    |                    |
| Show shapes                      | Search by label bow polyhedra                                                                         |                    |
| Style                            | A1: P V A2: O V Min. length: 0 Max. le                                                                | ngth: 1.7          |
| Unicolor                         |                                                                                                    |                    |
| O Custom color                   | No. Atom 1 Atom 2 Min. (Å) Max. (Å) Bound. Po                                                         | New                |
| <ul> <li>Wireframe</li> </ul>    | 1 P 0 0 1.6 2                                                                                         | 3                  |
|                                  | Number of polygons a                                                                                  | Delete             |
| Properties                       |                                                                                                    | Clear              |
| Boundary Orientation             |                                                                                                    |                    |
|                                  | Output   Comment                                                                                      |                    |

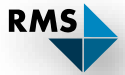

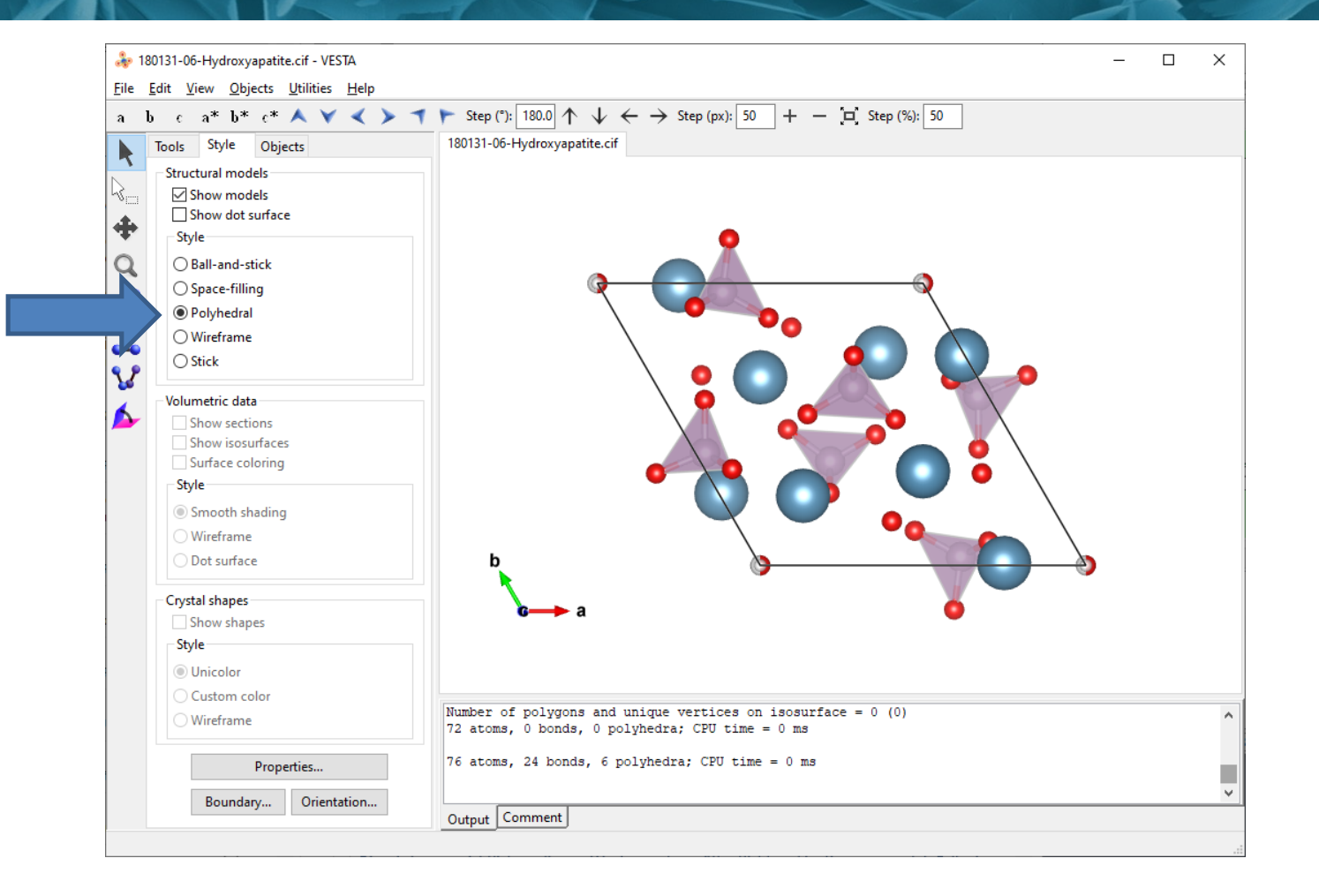

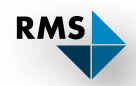

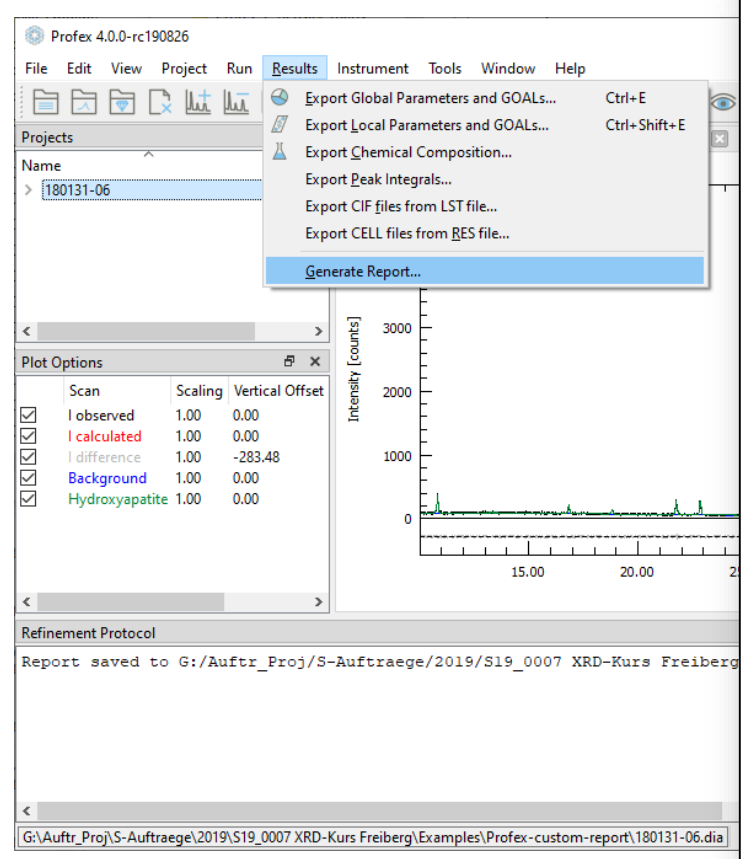

| PROI                     | $^{T}LA$                |                             |                         |                        | 5° |  |  |
|--------------------------|-------------------------|-----------------------------|-------------------------|------------------------|----|--|--|
| Sample Information       |                         |                             |                         |                        |    |  |  |
| D18_0001 01-00-00c       |                         |                             |                         |                        |    |  |  |
| File Name                | ile Name 180131-06.dia  |                             |                         |                        |    |  |  |
| Instrument configuration | RMS-D8-ADS-15-Lyn       | RMS-D8-ADS-15-LynxEyeXE.geg |                         |                        |    |  |  |
| Wavelength               | CU (1.5406 Å)           |                             |                         |                        |    |  |  |
| Directory                | G:/Auftr_Proj/S-Auftra  | aege/2019/S19_0007 XR       | D-Kurs Freiberg/Example | s/Profex-custom-report |    |  |  |
| Date of Refinement       | Montag, 2. Septembe     | Montag, 2. September 2019   |                         |                        |    |  |  |
| Operator                 | Doebelinn               | Doebelinn                   |                         |                        |    |  |  |
| Statistics               | R <sub>WD</sub> = 10.13 | Rexp = 10.09                | $x^2 = 1.0079$          | GoF = 1.0040           |    |  |  |

#### Global GOALs

| Parameter       | Value    | ESD      |
|-----------------|----------|----------|
| QHydroxyapatite | 1.000000 | 0.000000 |

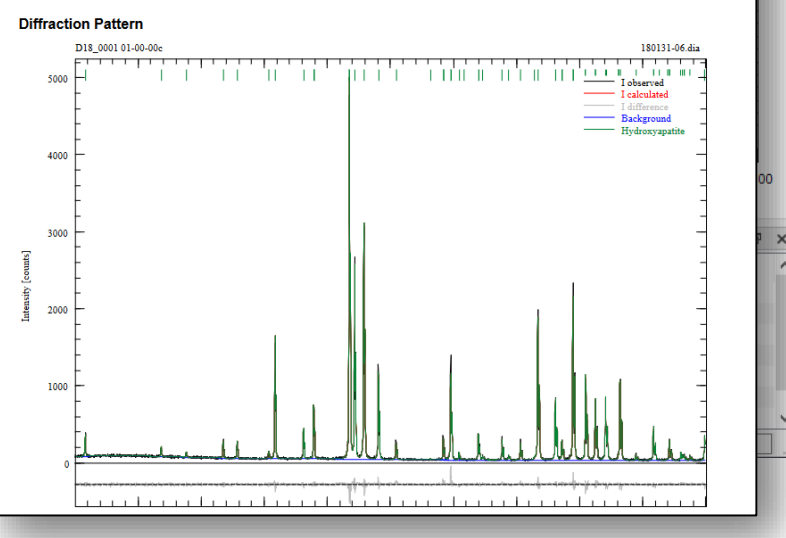

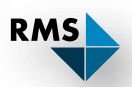

#### PROFEX

#### Sample Information

| D18_0001 01-00-00c       |                             |                                                                            |                     |  |  |  |  |
|--------------------------|-----------------------------|----------------------------------------------------------------------------|---------------------|--|--|--|--|
| File Name 180131-06.dia  |                             |                                                                            |                     |  |  |  |  |
| Instrument configuration | RMS-D8-ADS-15-LynxEyeXE.geq |                                                                            |                     |  |  |  |  |
| Wavelength               | CU (1.5406 Å)               |                                                                            |                     |  |  |  |  |
| Directory                | G:/Auftr_Proj/S-Auftraege   | G:/Auftr_Proj/S-Auftraege/2019/S19_0007 XRD-Kurs Freiberg/Examples/Profex- |                     |  |  |  |  |
| Date of Refinement       | Montag, 2. September 20     | )19                                                                        |                     |  |  |  |  |
| Operator                 | Doebelinn                   |                                                                            |                     |  |  |  |  |
| Statistics               | R <sub>wp</sub> = 10.13     | R <sub>exp</sub> = 10.09                                                   | $\chi^2 = 1.0079$ G |  |  |  |  |

#### Global GOALs

| Parameter       | Value    | ESD      |
|-----------------|----------|----------|
| QHydroxyapatite | 1.000000 | 0.000000 |

#### Diffraction Pattern

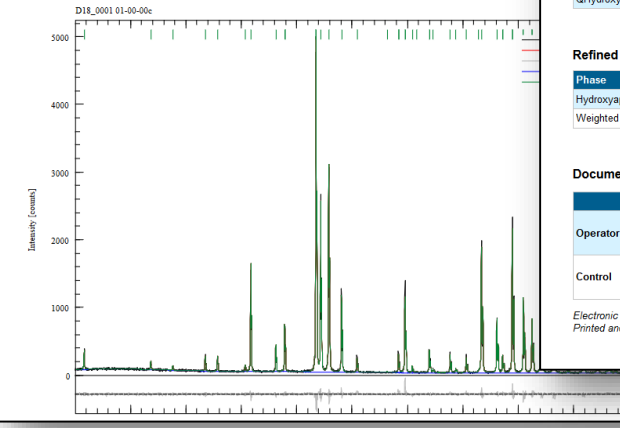

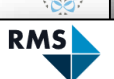

#### Sample Information

| D18_0001 01-00-00c       |                           |                          |                           |          |  |
|--------------------------|---------------------------|--------------------------|---------------------------|----------|--|
| File Name                | 180131-06.dia             | 180131-06.dia            |                           |          |  |
| Instrument configuration | RMS-D8-ADS-15-LynxEy      | eXE.geq                  |                           |          |  |
| Wavelength               | CU (1.5406 Å)             |                          |                           |          |  |
| Directory                | G:/Auftr_Proj/S-Auftraege | /2019/S19_0007 XRD-Kur   | s Freiberg/Examples/Profe | x-custon |  |
| Date of Refinement       | Montag, 2. September 2019 |                          |                           |          |  |
| Operator                 | Nicola Döbelin            |                          |                           |          |  |
| Statistics               | R <sub>wp</sub> = 10.13   | R <sub>exp</sub> = 10.09 | $\chi^2 = 1.0079$         | GoF = 1  |  |
|                          |                           |                          |                           |          |  |

#### Global GOALs

| Parameter       | Value    | ESD      |
|-----------------|----------|----------|
| QHydroxyapatite | 1.000000 | 0.000000 |
|                 |          |          |

#### **Refined Chemical Composition**

| Phase          | Phase Quantity (wt-%) | H2O (wt-%) | MgO (wt-%) | P2O5 (wt-%) |
|----------------|-----------------------|------------|------------|-------------|
| Hydroxyapatite | 100.00                | 1.79       | 0.00       | 42.39       |
| Weighted total | 100.00                | 1.79       | 0.00       | 42.39       |

#### Document Release

|          | Name | Date / Signature |
|----------|------|------------------|
| Operator |      |                  |
| Control  |      |                  |

Electronic reports/certificates distributed as PDF files do not contain original signatures and therefore are for information Printed and signed reports/certificates are the only valid documentation.

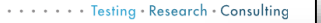

#### TECHNISCHE UNIVERSITÄT BERGAKADEMIE FREIBERG

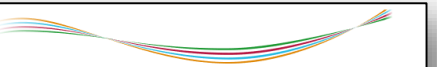

RMS

#### Sample Information

| D18_0001 01-00-00c       |                         |                                                                                         |  |  |  |  |  |
|--------------------------|-------------------------|-----------------------------------------------------------------------------------------|--|--|--|--|--|
| File Name                | 180131-06.dia           | 180131-06.dia                                                                           |  |  |  |  |  |
| Instrument configuration | RMS-D8-ADS-15-Ly        | RMS-D8-ADS-15-LynxEyeXE.geq                                                             |  |  |  |  |  |
| Wavelength               | CU (1.5406 Å)           | CU (1.5406 Å)                                                                           |  |  |  |  |  |
| Directory                | G:/Auftr_Proj/S-Auft    | G:/Auftr_Proj/S-Auftraege/2019/S19_0007 XRD-Kurs Freiberg/Examples/Profex-custom-report |  |  |  |  |  |
| Date of Refinement       | Montag, 2. Septemb      | Montag, 2. September 2019                                                               |  |  |  |  |  |
| Operator                 | Nicola Döbelin          | Nicola Döbelin                                                                          |  |  |  |  |  |
| Statistics               | R <sub>wp</sub> = 10.13 | $R_{wp} = 10.13$ $R_{exp} = 10.09$ $\chi^2 = 1.0079$ GoF = 1.0040                       |  |  |  |  |  |

#### Global GOALs

| Parameter       | Value    | ESD      |
|-----------------|----------|----------|
| QHydroxyapatite | 1.000000 | 0.000000 |

#### Diffraction Pattern

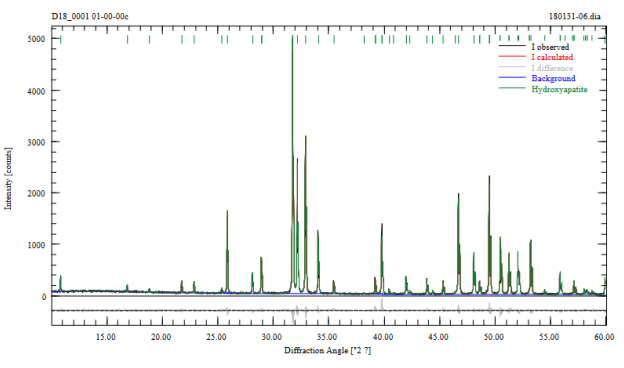

| General               | BGMN - Refinement Report                |                              |
|-----------------------|-----------------------------------------|------------------------------|
| Text Editors          |                                         |                              |
| ✓ Graphs              | Structure Header Style                  |                              |
| Appearance            |                                         |                              |
| Fonts                 | 1                                       | <2 <> 븕 + -                  |
| Scan Styles           |                                         |                              |
| Print and Export      | Section                                 | Text / Value                 |
| ✓ BGMN                | <ul> <li>Sample Information</li> </ul>  | Sample Information           |
| Backend Configuration | Operator Name                           | Doebelinn                    |
| Repositories          | Refinement Statistics                   |                              |
| Peak Detection        | Global GOALs                            | Global GOALs                 |
| Search-Match          | <ul> <li>Diffraction Pattern</li> </ul> | Diffraction Pattern          |
| Reference Structures  | Aspect Ratio                            | 1.4140                       |
| Favorites             | Local GOALs                             | Local GOALs                  |
| Refinement Limits     | Chemical Composition                    | Refined Chemical Composition |
| GOAL Management       | Peak List                               | Peak List                    |
| Summary Tables        |                                         |                              |
| Refinement Report     | Double-click c                          | n items                      |
| Fullprof.2k           |                                         |                              |
| Chemical Composition  | to change the                           | e display text               |
| Text Blocks           |                                         |                              |
|                       |                                         |                              |
|                       |                                         |                              |
|                       | Fa 🛃                                    |                              |

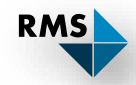

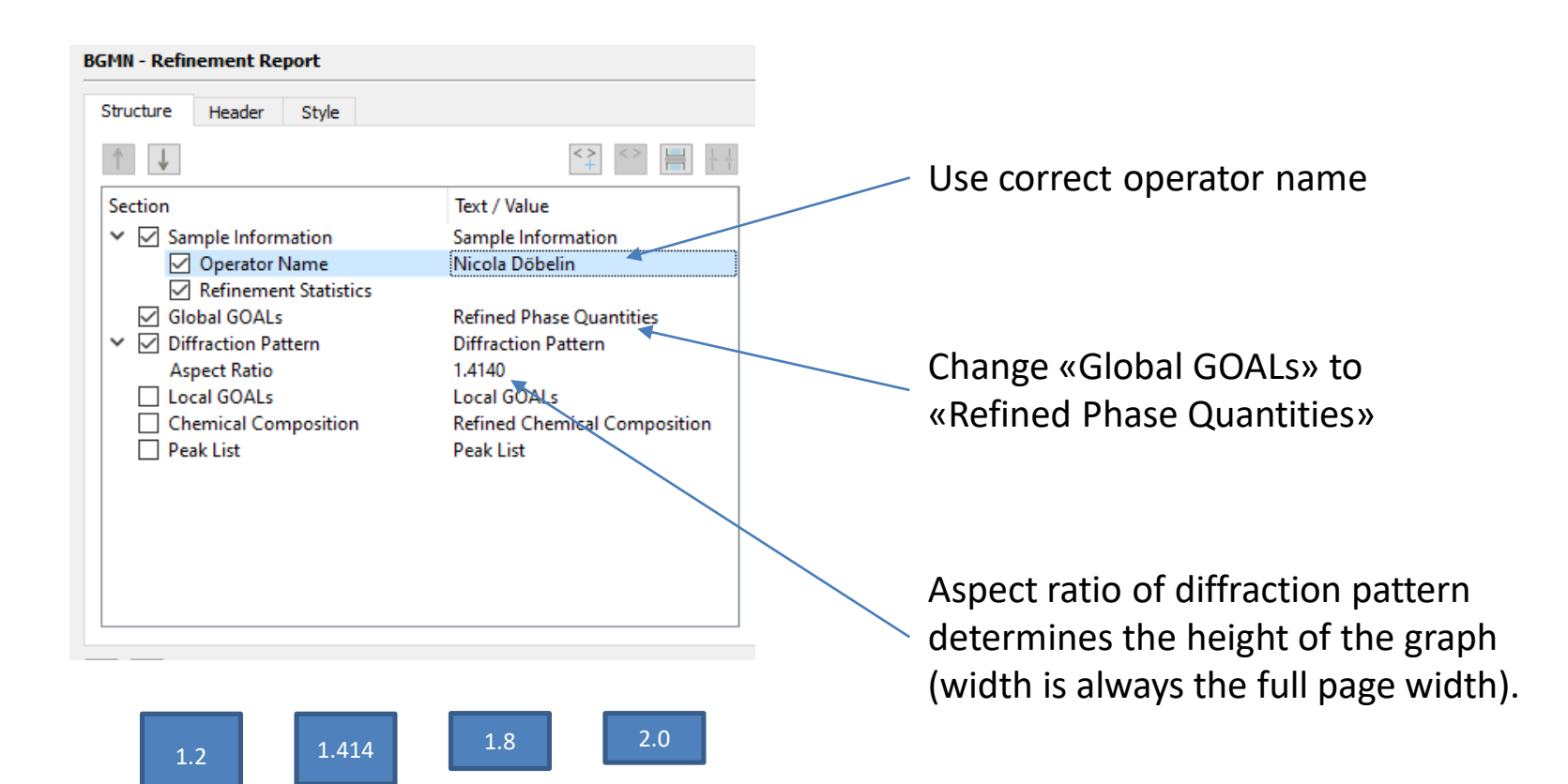

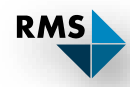

| A L                     |                              |
|-------------------------|------------------------------|
| T                       |                              |
| Section                 | Text / Value                 |
| ✓ ✓ Sample Information  | Sample Information           |
| Operator Name           | Nicola Döbelin               |
| Refinement Statistics   |                              |
| Global GOALs            | Refined Phase Quantities     |
| ✓ ☑ Diffraction Pattern | Diffraction Pattern          |
| Aspect Ratio            | 1.4140                       |
| Local GOALs             | Local GOALs                  |
| Chemical Composition    | Refined Chemical Composition |
| Peak List               | Peak List                    |
|                         |                              |
|                         |                              |
|                         |                              |
|                         |                              |
|                         |                              |
|                         |                              |

Insert / remove page break after selected item

Move selected item up/down

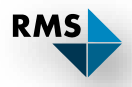

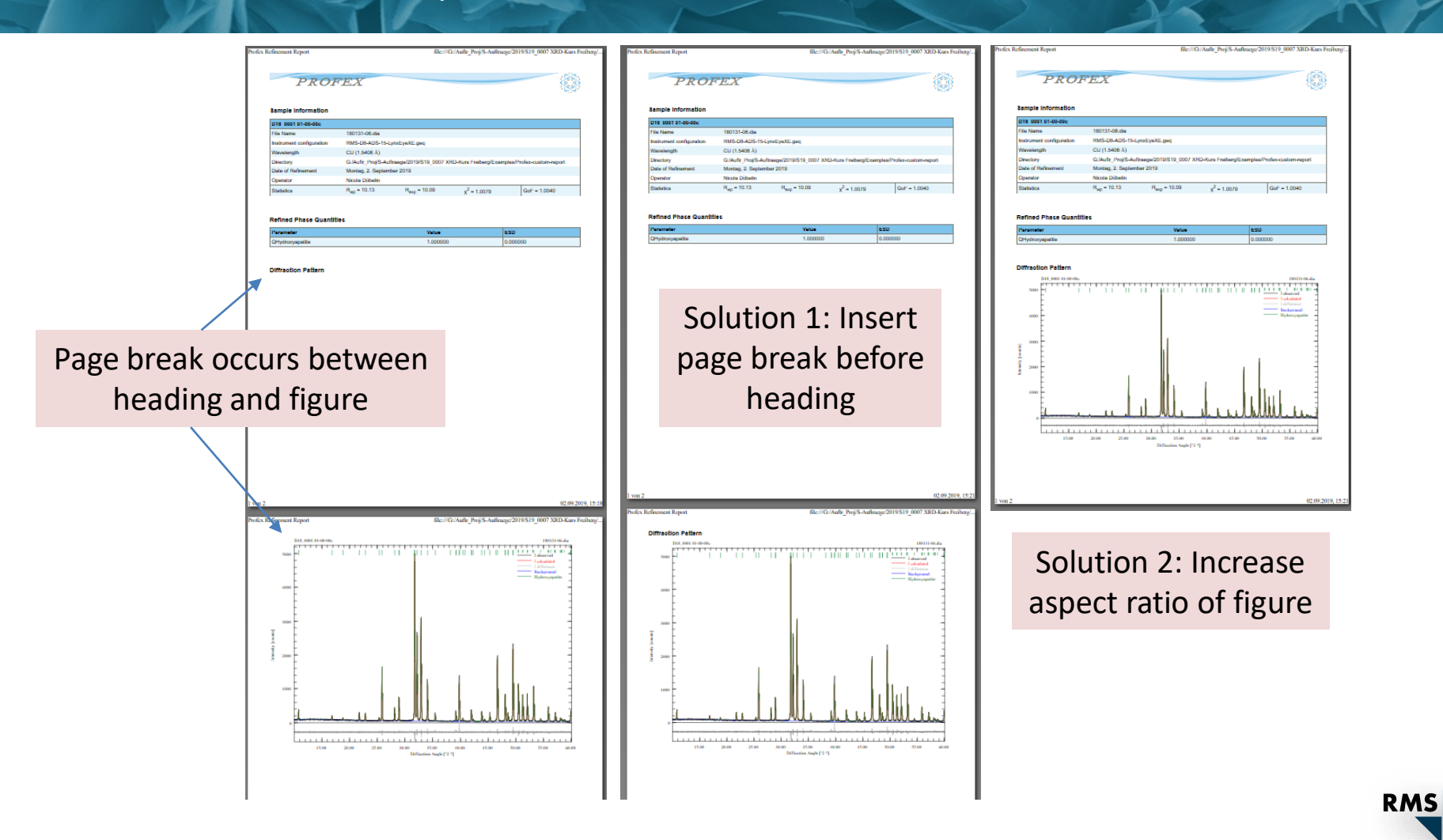

| IGMN - Refinement Report                                                                                                    |                                                                                                    | Insert / remove a custom<br>HTML element                                                                     |
|----------------------------------------------------------------------------------------------------|----------------------------------------------------------------------------------------------------|----------------------------------------------------------------------------------------------------|
| Structure       Header       Style         Image: Section       Image: Sample Information         Image: Section       Image: Operator Name         Image: Section       Image: Operator Name </th <th>Text / Value         Sample Information         Nicola Döbelin         Refined Phase Quantities         Diffraction Pattern         1.8000         Local GOALs</th> <th>Image: Custom HTML element       ? ×         Name: Example       ? ×         <hr/>       Example for a custom html element</th> | Text / Value         Sample Information         Nicola Döbelin         Refined Phase Quantities         Diffraction Pattern         1.8000         Local GOALs | Image: Custom HTML element       ? ×         Name: Example       ? × <hr/> Example for a custom html element |
|                                                                                                    |                                                                                                    | OK Cancel                                                                                                    |

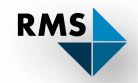

| Custom HTML element                                 | ?   | ×   |
|-----------------------------------------------------|-----|-----|
| Name: Example                                       |     |     |
| <hr/><br>Example for a custom html element<br><hr/> |     |     |
|                                                     |     |     |
|                                                     |     |     |
|                                                     |     |     |
|                                                     |     |     |
| ОК                                                  | Can | cel |

#### PROFEX

#### Sample Information

| D18_0001 01-00-00c       |                                                                                         |                             |  |  |  |
|--------------------------|-----------------------------------------------------------------------------------------|-----------------------------|--|--|--|
| File Name                | 180131-06.dia                                                                           | 180131-06.dia               |  |  |  |
| Instrument configuration | RMS-D8-ADS-15-LynxEy                                                                    | RMS-D8-ADS-15-LynxEyeXE.geq |  |  |  |
| Wavelength               | CU (1.5406 Å)                                                                           |                             |  |  |  |
| Directory                | G:/Auftr_Proj/S-Auftraege/2019/S19_0007 XRD-Kurs Freiberg/Examples/Profex-custom-report |                             |  |  |  |
| Date of Refinement       | Montag, 2. September 2019                                                               |                             |  |  |  |
| Operator                 | Nicola Döbelin                                                                          |                             |  |  |  |
| Statistics               | $R_{wp} = 10.13$ $R_{exp} = 10.09$ $\chi^2 = 1.0079$ GoF = 1.0040                       |                             |  |  |  |

#### **Refined Phase Quantities**

| Parameter       | Value    | ESD      |
|-----------------|----------|----------|
| QHydroxyapatite | 1.000000 | 0.000000 |

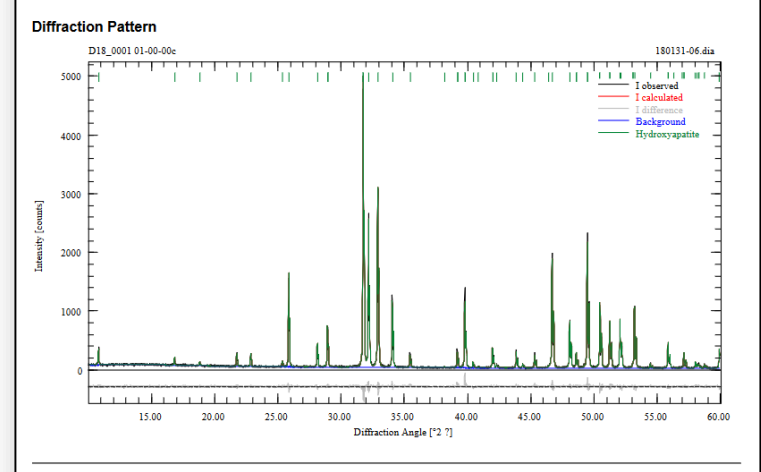

Example for a custom html element

## RMS

## Custom Refinement Reports – Banner

| BGMN - Refinement Report       Structure     Header     Style       Logo: |                                         | Specif<br>leave<br>Profe> | y banne<br>empty fo<br>banner         | r file or<br>or defau   | llt                    |
|---------------------------------------------------------------------------|-----------------------------------------|---------------------------|---------------------------------------|-------------------------|------------------------|
| Banners<br>and span                                                       | appear at the to the to the entire page | cop of th<br>ge width     | າe repor<br>າ                         | t                       |                        |
|                                                                           | Sample Information                      |                           |                                       |                         |                        |
|                                                                           | D18_0001 01-00-00c                      |                           |                                       |                         |                        |
|                                                                           | File Name                               | 180131-06.dia             |                                       |                         |                        |
|                                                                           | Instrument configuration                | RMS-D8-ADS-15-L           | .ynxEyeXE.geq                         |                         |                        |
|                                                                           | Wavelength                              | CU (1.5406 Å)             | Breeze (2010/E10, 0007 VD             | D Kura Eraihara/Eurolo- | /Drefey austern senert |
|                                                                           | Date of Refinement                      | Montag 2 Senter           | ntraege/2019/519_0007 XR<br>nber 2019 | D-runs meiberg/Examples | armolex-custom-report  |
| Banners must be saved                                                     | Operator                                | Nicola Döbelin            |                                       |                         |                        |
|                                                                           | Statistics                              | R <sub>wp</sub> = 10.13   | R <sub>exp</sub> = 10.09              | $\chi^2 = 1.0079$       | GoF = 1.0040           |
| in SVG format (no other                                                   |                                         | I                         |                                       |                         |                        |
|                                                                           |                                         |                           |                                       |                         |                        |
| formats supported)                                                        |                                         |                           |                                       |                         |                        |

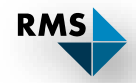

### Inkscape: Free software to create SVG graphs https://inkscape.org/de/

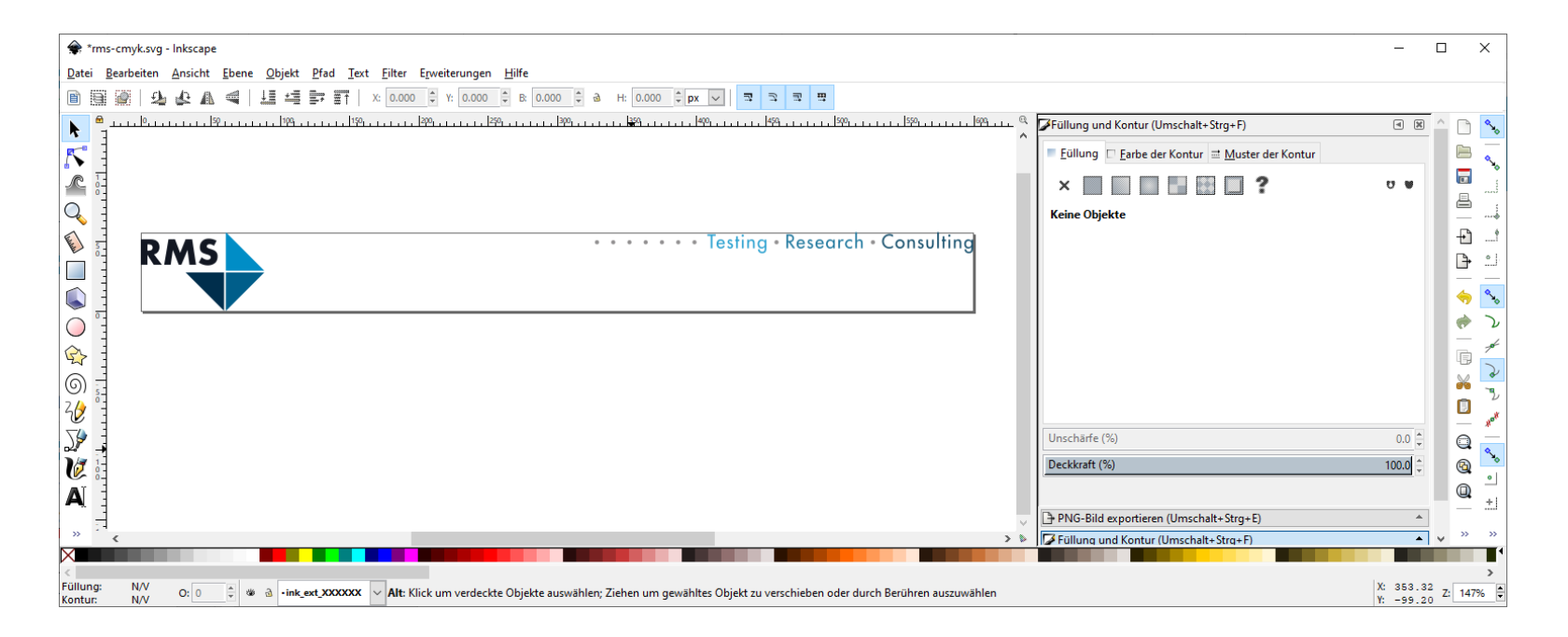

Create a new document of approximately 160x15 mm Save in default format (\*.svg)

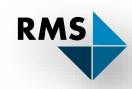

## Custom Refinement Reports – Banner

| go: D007 XRD-Kurs Freiberg/Examples/Profex-custom-report/rms-cmyk.svg E<br>Sample Information<br>D18_0001 01.00.00C<br>File Name 180131-06.dia<br>Instrument configuration RMS-D8-ADS-15-LynxEyeXE.geq<br>Wavelength CU (1.5406 A)<br>Directory G:/Auftrage/2019/S19_0007 XRD-Kurs Freiberg/Examples/Profex-custom-report<br>Date of Refinement Montag. 2. September 2019<br>Operator Nicola Dobelin<br>Statistics R_wn = 10.13 R_wn = 10.09 y <sup>2</sup> = 1.0079 GeF = 1.0040                                                                                                    | ructure Header Style        |                                    |                                                                                                    |                                                                                                    |                                                                             |                                                    |                                         |
|----------------------------------------------------------------------------------------------------|-----------------------------|------------------------------------|----------------------------------------------------------------------------------------------------|----------------------------------------------------------------------------------------------------|-----------------------------------------------------------------------------|----------------------------------------------------|-----------------------------------------|
| Testing · Research · Consulting      Testing · Research · Consulting      Consulting      Consulting | o: 0007 XRD-Kurs Freiberg/E | xamples/Profex-custom-report/rms-c | myk.svg                                                                                                    |                                                                                                    |                                                                             |                                                    |                                         |
| Testing · Research · Consu         Differention         Differentiation         Differentiation         File Name       180131-06.dia         Instrument configuration         RMS-D8-ADS-15-LynxEyeXE.geq         Wavelength       CU (1.5406 Å)         Directory       G:/Auftr_Proj/S-Auftraege/2019/S19_0007 XRD-Kurs Freiberg/Examples/Profex-custom-report         Date of Refinement       Montag, 2. September 2019       Operator         Statistics       Run = 10.13       Run = 10.09       y2 = 1.0079       GoF = 1.0040                                                                                                    | AS                          | ••••• Testing • Rese               | arch - Consulting                                                                                                    |                                                                                                    |                                                                             |                                                    |                                         |
| Testing • Research • Consu         Sample Information         D18_0001 01-00-00c         File Name       180131-06.dia         Instrument configuration       RMS-D8-ADS-15-LynxEyeXE.geq         Wavelength       CU (1.5406 Å)         Directory       G:/Auftr_Proj/S-Auftraege/2019/S19_0007 XRD-Kurs Freiberg/Examples/Profex-custom-report         Date of Refinement       Montag. 2. September 2019         Operator       Nicola Dobelin         Statistics       Rwn = 10.13       Revn = 10.09       y² = 1.0079       GoF = 1.0040                                                                                                    |                             |                                    |                                                                                                    |                                                                                                    |                                                                             |                                                    |                                         |
| Sample Information         D18_0001 01-00-00c         File Name       180131-06.dia         Instrument configuration       RMS-D8-ADS-15-LynxEyeXE.geq         Wavelength       CU (1.5406 Å)         Directory       G:/Auftr_Proj/S-Auftraege/2019/S19_0007 XRD-Kurs Freiberg/Examples/Profex-custom-report         Date of Refinement       Montag, 2. September 2019         Operator       Nicola Döbelin         Statistics       Rwn = 10.13       Resn = 10.09       y² = 1.0079       GoF = 1.0040                                                                                                    |                             |                                    | RMS                                                                                                    |                                                                                                    | 0 0                                                                         | •••• Testing                                       | • Research • Consulti                   |
| Sample Information         D18_0001 01-00-00c         File Name       180131-06.dia         Instrument configuration       RMS-D8-ADS-15-LynxEyeXE.geq         Wavelength       CU (1.5406 Å)         Directory       G:/Auftr_Proj/S-Auftraege/2019/S19_0007 XRD-Kurs Freiberg/Examples/Profex-custom-report         Date of Refinement       Montag, 2. September 2019         Operator       Nicola Döbelin         Statistics       Rwn = 10.13       Rexn = 10.09       y2 = 1.0079       GoF = 1.0040                                                                                                    |                             |                                    |                                                                                                    |                                                                                                    |                                                                             |                                                    |                                         |
| Sample Information         D18_0001 01-00-00c         File Name       180131-06.dia         Instrument configuration       RMS-D8-ADS-15-LynxEyeXE.geq         Wavelength       CU (1.5406 Å)         Directory       G:/Auftr_Proj/S-Auftraege/2019/S19_0007 XRD-Kurs Freiberg/Examples/Profex-custom-report         Date of Refinement       Montag, 2. September 2019         Operator       Nicola Döbelin         Statistics       Rwn = 10.13       Rexn = 10.09       y2 = 1.0079       GoF = 1.0040                                                                                                    |                             |                                    |                                                                                                    |                                                                                                    |                                                                             |                                                    |                                         |
| Sample Information         D18_0001 01-00-00c         File Name       180131-06.dia         Instrument configuration       RMS-D8-ADS-15-LynxEyeXE.geq         Wavelength       CU (1.5406 Å)         Directory       G:/Auftr_Proj/S-Auftraege/2019/S19_0007 XRD-Kurs Freiberg/Examples/Profex-custom-report         Date of Refinement       Montag, 2. September 2019         Operator       Nicola Döbelin         Statistics       Rwn = 10.13       Rexn = 10.09       y² = 1.0079       GoF = 1.0040                                                                                                    |                             |                                    |                                                                                                    |                                                                                                    |                                                                             |                                                    |                                         |
| D18_0001 01-00-00c         File Name       180131-06.dia         Instrument configuration       RMS-D8-ADS-15-LynxEyeXE.geq         Wavelength       CU (1.5406 Å)         Directory       G:/Auftr_Proj/S-Auftraege/2019/S19_0007 XRD-Kurs Freiberg/Examples/Profex-custom-report         Date of Refinement       Montag, 2. September 2019         Operator       Nicola Döbelin         Statistics       Rwn = 10.13       Rexn = 10.09       y² = 1.0079       GoF = 1.0040                                                                                                    |                             |                                    |                                                                                                    |                                                                                                    |                                                                             |                                                    |                                         |
| File Name       180131-06.dia         Instrument configuration       RMS-D8-ADS-15-LynxEyeXE.geq         Wavelength       CU (1.5406 Å)         Directory       G:/Auftr_Proj/S-Auftraege/2019/S19_0007 XRD-Kurs Freiberg/Examples/Profex-custom-report         Date of Refinement       Montag, 2. September 2019         Operator       Nicola Döbelin         Statistics       Rwn = 10.13       Rexn = 10.09       y² = 1.0079       GoF = 1.0040                                                                                                    |                             |                                    | Sample Information                                                                                                    |                                                                                                    |                                                                             |                                                    |                                         |
| Instrument configuration       RMS-D8-ADS-15-LynxEyeXE.geq         Wavelength       CU (1.5406 Å)         Directory       G:/Auftr_Proj/S-Auftraege/2019/S19_0007 XRD-Kurs Freiberg/Examples/Profex-custom-report         Date of Refinement       Montag, 2. September 2019         Operator       Nicola Döbelin         Statistics       Rwn = 10.13       Rexn = 10.09       y² = 1.0079       GoF = 1.0040                                                                                                    |                             |                                    | Sample Information<br>D18_0001 01-00-00c                                                                                                    |                                                                                                    |                                                                             |                                                    |                                         |
| Wavelength     CU (1.5406 Å)       Directory     G:/Auftr_Proj/S-Auftraege/2019/S19_0007 XRD-Kurs Freiberg/Examples/Profex-custom-report       Date of Refinement     Montag, 2. September 2019       Operator     Nicola Döbelin       Statistics     Rwn = 10.13                                                                                                    |                             |                                    | Sample Information D18_0001 01-00-00c File Name                                                                                                    | 180131-06.dia                                                                                                    |                                                                             |                                                    |                                         |
| Directory       G:/Auftr_Proj/S-Auftraege/2019/S19_0007 XRD-Kurs Freiberg/Examples/Profex-custom-report         Date of Refinement       Montag, 2. September 2019         Operator       Nicola Döbelin         Statistics       Rwn = 10.13       Rexn = 10.09       y² = 1.0079       GoF = 1.0040                                                                                                    |                             |                                    | Sample Information D18_0001 01-00-00c File Name Instrument configuration                                                                                     | 180131-06.dia<br>RMS-D8-ADS-15-Lyn                                                                                                    | xEyeXE.geq                                                                  |                                                    |                                         |
| Date of Refinement         Montag, 2. September 2019           Operator         Nicola Döbelin           Statistics         R <sub>wn</sub> = 10.13         R <sub>exn</sub> = 10.09         y² = 1.0079         GoF = 1.0040                                                                                                    |                             |                                    | Sample Information D18_0001 01-00-00c File Name Instrument configuration Wavelength                                                                          | 180131-06.dia<br>RMS-D8-ADS-15-Lyn<br>CU (1.5406 Å)                                                                                                    | xEyeXE.geq                                                                  |                                                    |                                         |
| Operator         Nicola Döbelin           Statistics         R <sub>wn</sub> = 10.13         R <sub>exn</sub> = 10.09         y <sup>2</sup> = 1.0079         GoF = 1.0040                                                                                                    |                             |                                    | Sample Information D18_0001 01-00-00c File Name Instrument configuration Wavelength Directory                                                                | 180131-06.dia<br>RMS-D8-ADS-15-Lyn<br>CU (1.5406 Å)<br>G:/Auftr_Proj/S-Auftra                                                                                        | xEyeXE.geq<br>aege/2019/S19_0007 XRE                                        | D-Kurs Freiberg/Example                            | es/Profex-custom-report                 |
| Statistics $R_{wn} = 10.13$ $R_{wn} = 10.09$ $y^2 = 1.0079$ GoF = 1.0040                                                                                                    |                             |                                    | Sample Information D18_0001 01-00-00c File Name Instrument configuration Wavelength Directory Date of Refinement                                             | 180131-06.dia           RMS-D8-ADS-15-Lyn           CU (1.5406 Å)           G:/Auftr_Proj/S-Auftra           Montag, 2. September                                    | xEyeXE.geq<br>aege/2019/S19_0007 XRE<br>ar 2019                             | D-Kurs Freiberg/Example                            | s/Profex-custom-report                  |
|                                                                                                    |                             |                                    | Sample Information D18_0001 01-00-00c File Name Instrument configuration Wavelength Directory Date of Refinement Operator                                    | 180131-06.dia<br>RMS-D8-ADS-15-Lyn<br>CU (1.5406 Å)<br>G:/Auftr_Proj/S-Auftra<br>Montag, 2. Septembe<br>Nicola Döbelin                                               | xEyeXE.geq<br>aege/2019/S19_0007 XRC<br>ar 2019                             | D-Kurs Freiberg/Example                            | s/Profex-custom-report                  |
|                                                                                                    |                             |                                    | Sample Information<br>D18_0001 01-00-00c<br>File Name<br>Instrument configuration<br>Wavelength<br>Directory<br>Date of Refinement<br>Operator<br>Statistics | 180131-06.dia         RMS-D8-ADS-15-Lyn         CU (1.5406 Å)         G:/Auftr_Proj/S-Auftra         Montag, 2. September         Nicola Döbelin         Rwp = 10.13 | xEyeXE.geq<br>aege/2019/S19_0007 XRE<br>ar 2019<br>R <sub>exp</sub> = 10.09 | D-Kurs Freiberg/Example<br>χ <sup>2</sup> = 1.0079 | es/Profex-custom-report<br>GoF = 1.0040 |

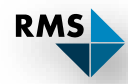

#### **BGMN - Refinement Report**

| Structure Header Style    |  |
|---------------------------|--|
| ☑ Use Style Sheet:        |  |
| Style                     |  |
| Font: Helvetica 10 pt     |  |
| Color of table header:    |  |
| Color of alternting rows: |  |
| Color of table border:    |  |

Style sheets are a technology used in web design (CSS) → Not covered here (https://www.w3schools.com/Css/)

Two options for colors / style:

- Specify a CSS file (enable «Use Styls Sheet»)
- Select table colors directly (disable «Use Style Sheet»)

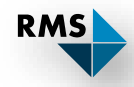

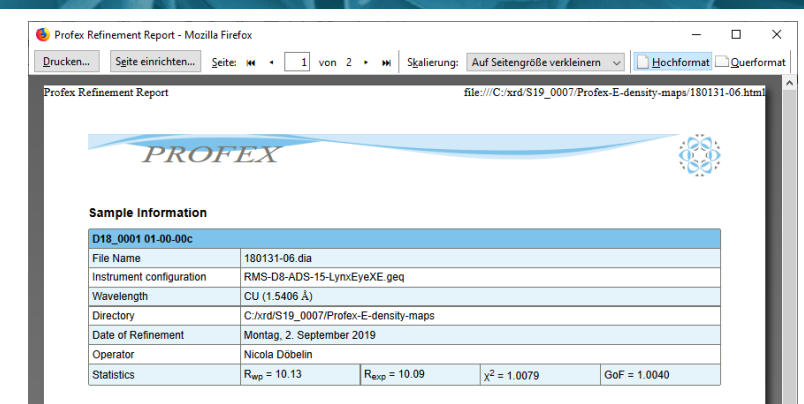

#### **Refined Phase Quantities**

| Parameter       | Value    | ESD      |
|-----------------|----------|----------|
| QHydroxyapatite | 1.000000 | 0.000000 |

#### **Refined Chemical Composition**

| Phase          | Phase Quantity (wt-%) | H2O (wt-%) | MgO (wt-%) | P2O5 (wt-%) | CaO (wt-%) |
|----------------|-----------------------|------------|------------|-------------|------------|
| Hydroxyapatite | 100.00                | 1.79       | 0.00       | 42.39       | 55.82      |
| Weighted total | 100.00                | 1.79       | 0.00       | 42.39       | 55.82      |

# Use a web browser to print reports to paper or PDF

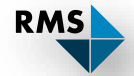

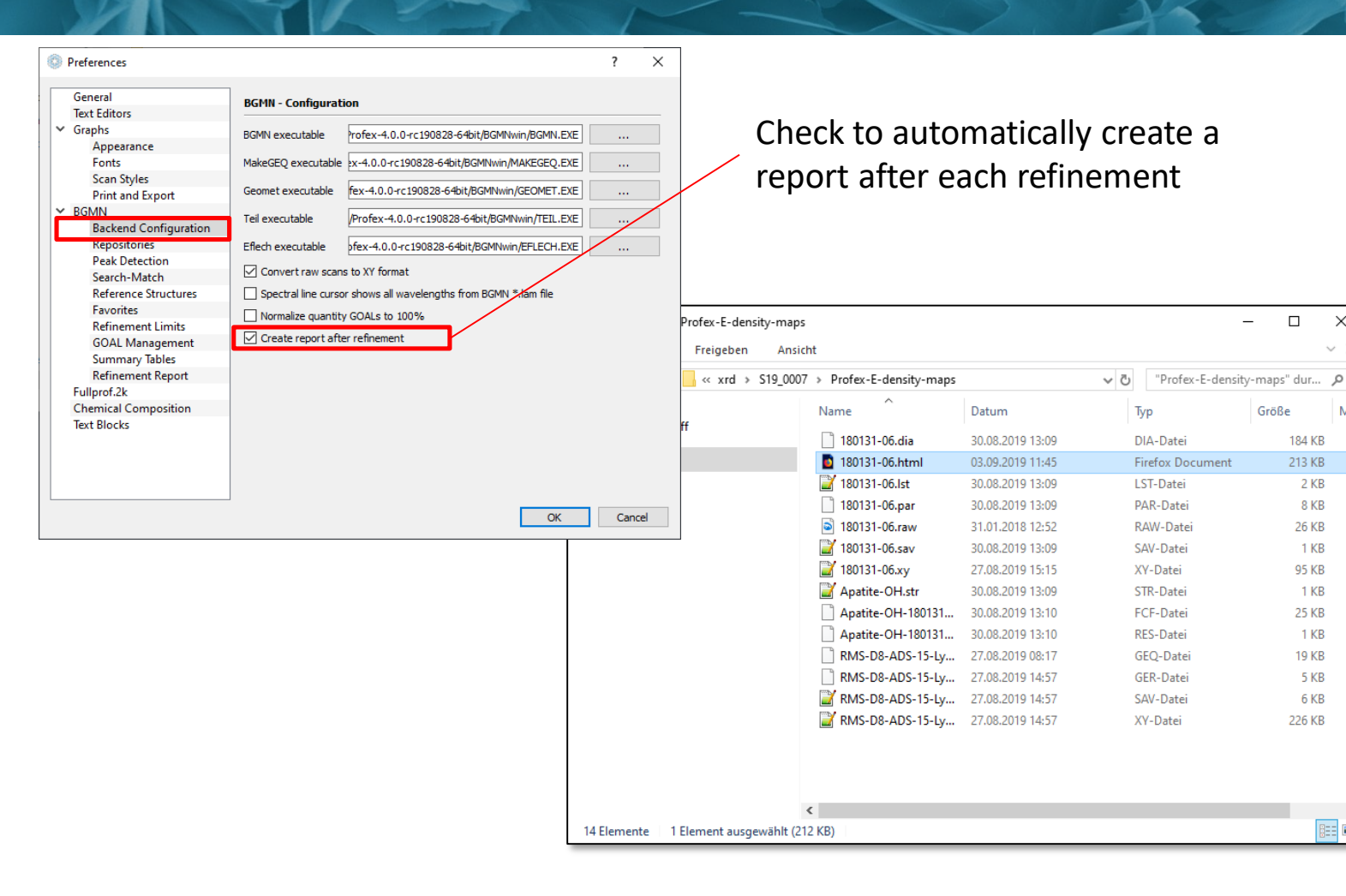

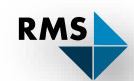

Х

~ 👩

Mar

]== **|**